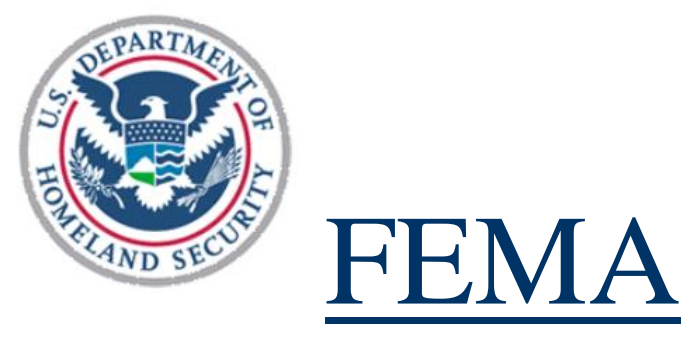

# The Department of Homeland Security (DHS) Federal Emergency Management Agency (FEMA)/ National Training and Education Division (NTED) Registration and Evaluation System (RES)

July 18, 2012

Prepared By

**Booz Allen Hamilton** 

# Table of Contents

| 1.  | INTR  | ODUCTION                                      |
|-----|-------|-----------------------------------------------|
| 2.  | OBTA  | AINING USER ID AND LOGIN                      |
| 3.  | LAUN  | CHING THE RES                                 |
| 4.  | RES H | IOME PAGE 6                                   |
| 5.  | FORM  | 1S MODULE                                     |
| 6.  | SUBM  | IIT AN XML FILE9                              |
| 6   | .1    | SUBMISSION SUCCESSFULLY LOADED INTO THE RES   |
| 6   | .2    | SUBMISSION FAILS FIRST LEVEL OF VALIDATION    |
| 6   | .3    | SUBMISSION FAILS SECOND LEVEL OF VALIDATION   |
| 7.  | MANA  | AGE COURSE SCHEDULE INFORMATION 15            |
| 7   | .1    | SUBMIT A COURSE TO THE SCHEDULE               |
| 7   | .2    | MODIFYING AN EXISTING COURSE SCHEDULE         |
| 7   | .3    | DELETING AN EXISTING COURSE FROM THE SCHEDULE |
| 8.  | TRAC  | CK STATUS OF AN XML 22                        |
| 9.  | REPO  | DRTS                                          |
| 10. | USE   | R PROFILE                                     |
| 1   | 0.1   | EDIT USER PROFILE INFORMATION                 |
| 1   | 0.2   | CHANGE PASSWORD                               |
| 11. | HEL   | P MODULE                                      |
| 12. | LAU   | NCHING THE RES SCHEDULE MODULE                |
| 1   | 2.1   | USING THE BASIC SEARCH                        |
| 1   | 2.2   | USING THE ADVANCED SEARCH                     |
| 1   | 2.3   | GETTING COURSE DETAILS                        |
| 13. | CRE   | ATE DATA UPDATE REQUEST 39                    |
| 1   | 3.1   | ADD NEW STUDENT TO THE COURSE                 |

| 14. | APPROVE DATA UPDATE REQUEST | 44 |
|-----|-----------------------------|----|
|-----|-----------------------------|----|

# 1. INTRODUCTION

The DHS/FEMA National Training and Education Division (NTED) has recognized the need for a comprehensive, centralized database of training participant numbers and training evaluations to enhance its ability to manage the quality of its sponsored courses and provide performance reporting.

The RES is a dedicated system to efficiently receive the following information from all training providers:

- Student Registration information
- Level One: Post course evaluation
- Level Two: Pre-and-post performance test

# 2. OBTAINING USER ID AND LOGIN

The following section describes how to obtain a user login to the RES application.

- 1. Launch the RES by navigating to https://www.firstrespondertraining.gov/res
- 2. The RES Login screen appears (see Figure 3-1).
- 3. Select the "Register for a New Account" link below the Login button.
- 4. The Request Account page appears (see Figure 2-1).
- 5. Fill in all the fields, select your security questions, and add any additional comments or notes then click Submit.
- 6. You will receive an email from <u>res@dhs.gov</u> that confirms that your request has been received.
- 7. Close your browser.
- 8. The RES Help Desk will verify the account information and, if approved, activate your account.
- 9. You will receive an email from <u>res@dhs.gov</u> notifying you that your account has been activated.

| <b>FEMA</b>                                                                 | The U.S Department of Homeland Securit<br>National Preparedness Directorate ((NPD),<br>Training and Exercise Integration Secretar | y (DHS), Federal Emergency Management Age<br>National Integration Center (NIC),<br>iat/Training Operations (TEI/TO) | ncy (FEMA),                              |  |
|-----------------------------------------------------------------------------|----------------------------------------------------------------------------------------------------|----------------------------------------------------------------------------------------------------|------------------------------------------|--|
| Login > Register for a New User Account                                     |                                                                                                    |                                                                                                    |                                          |  |
| Register for a New User Account                                             |                                                                                                    |                                                                                                    |                                          |  |
| * Fields displayed in <b>bold</b> * are requir                              | ed and must be completed.                                                                                                    |                                                                                                    |                                          |  |
| User ID: *                                                                  |                                                                                                    | Check availability                                                                                                  |                                          |  |
| * Please use the following combinati                                        | on to create an UserID: last name_first name                                                                                      | (e.g. Smith_John).                                                                                                  |                                          |  |
| Last Name: *                                                                |                                                                                                    | First Name: *                                                                                                    |                                          |  |
| Default Password: *                                                         |                                                                                                    | Email: *                                                                                                    |                                          |  |
| * Password must be between 8-12 cl<br>least one special character (!@,#, \$ | varacters in length and consist of at least one , %, ^, *, (, )).                                                                 | uppercase letter, one lowercase letter, at l                                                                        | east one numeric (0-9) character, and at |  |
| User Role: *                                                                | Please select a User Role                                                                                                    | •                                                                                                    |                                          |  |
| Security Question: *                                                        | Please select a Security Question                                                                                                 |                                                                                                    | •                                        |  |
| Answer: *                                                                   |                                                                                                    |                                                                                                    |                                          |  |
| Security Question: *                                                        | Please select a Security Question                                                                                                 |                                                                                                    | •                                        |  |
| Answer: *                                                                   |                                                                                                    |                                                                                                    |                                          |  |
| Comments/Notes:                                                             |                                                                                                    |                                                                                                    | ×                                        |  |
| Submit Reset                                                                |                                                                                                    |                                                                                                    |                                          |  |
|                                                                             |                                                                                                    |                                                                                                    |                                          |  |

Figure 2-1: RES Request Account Page

### 3. LAUNCHING THE RES

The following section describes how to initiate the RES application.

- 1. Launch the RES by navigating to https://www.firstrespondertraining.gov/res
- 2. The RES Login screen appears (see Figure 2-1).
- 3. Enter the appropriate User Name and Password and click Login to enter the website.

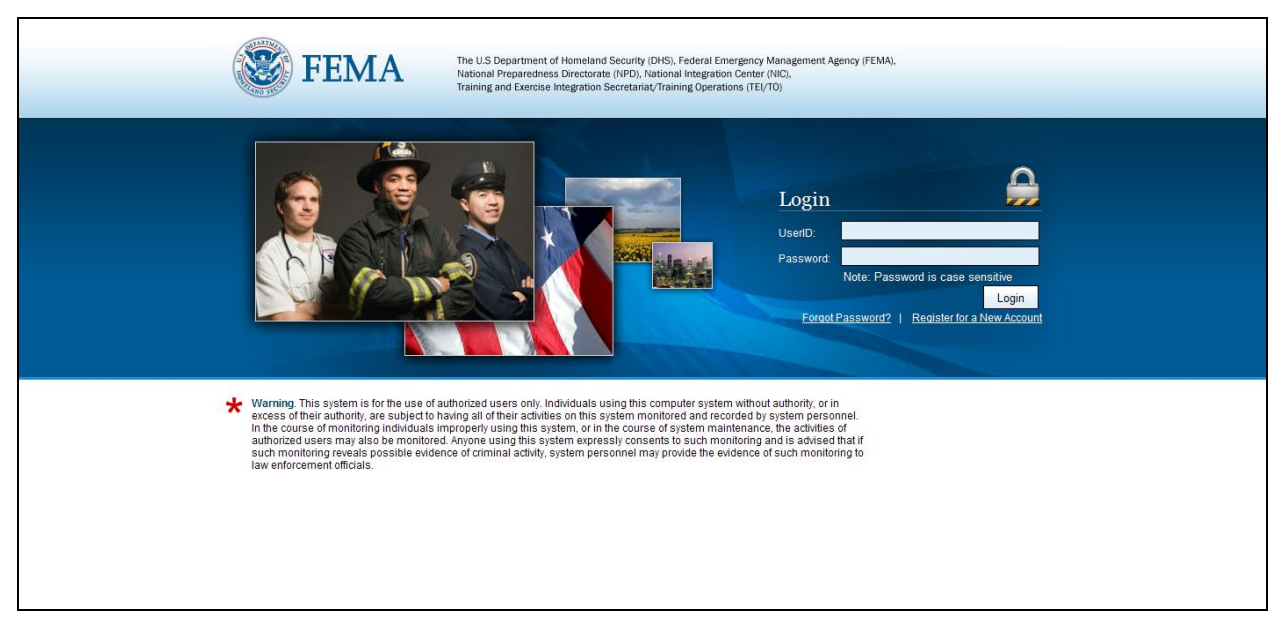

Figure 3-1: RES Login Page Note: The Password is case sensitive

# 4. **RES HOME PAGE**

Once the user successfully logs into the RES, the Home Page is displayed. (see Figure 4-1).

| Home Logout Help Course Schedules The U.S Department of Homeland Security (DHS), Federal Emergency Management Agency (FEMA), National Preparedness Directorate (IVPD), National Integration Center (IVIC), Training and Exercise Integration Secretariat/Training Operations (TE/TO)                                                                                                    |                                                                                                    |                                                                                                    |                                                                                          |  |  |  |  |  |  |
|----------------------------------------------------------------------------------------------------|----------------------------------------------------------------------------------------------------|----------------------------------------------------------------------------------------------------|------------------------------------------------------------------------------------------|--|--|--|--|--|--|
| Forms Submissions Status                                                                                                    | Reports User Profile Admin                                                                                 |                                                                                                    |                                                                                          |  |  |  |  |  |  |
| Welcome to the Registration<br>Please use the navigation above to get                                                                                                    | and Evaluation System (RES)<br>t started                                                                   | Login S                                                                                                | Successful                                                                               |  |  |  |  |  |  |
| The DHS/FEIMA Training and Exercise Integration (TEI) Secretariat has recognized the need for a comprehensive, centralized database of training participant numbers and training evaluations to enhance its ability to manage the quality of its sponsored courses and provide performance reporting.<br>The RES is a dedicated system to efficiently receive the following information from all training providers:<br>* Student Registration information<br>* Level One: Post course evaluation |                                                                                                    |                                                                                                    |                                                                                          |  |  |  |  |  |  |
| * Level Two: Pre-and-post performance t                                                                                                    | lest                                                                                                    |                                                                                                    |                                                                                          |  |  |  |  |  |  |
| Download Forms                                                                                                    | Data Submissions                                                                                           | Track Status Of An XML                                                                                 | View Reports                                                                             |  |  |  |  |  |  |
| This module provides users an<br>interface to download the DHS<br>standard forms:                                                                                                    | This module provides users the<br>ability to manage course information<br>and Submit XML files to the RES. | This module provides users the<br>ability to view and track the status of<br>their uploaded XML files. | This module provides users a<br>reporting interface to view system<br>generated reports. |  |  |  |  |  |  |
| * Batch Header form                                                                                                    | * Submit Course Schedules                                                                                  |                                                                                                    |                                                                                          |  |  |  |  |  |  |
| Registration form     Level I Evaluation form                                                                                                    | * Upload XML forms                                                                                         |                                                                                                    |                                                                                          |  |  |  |  |  |  |
|                                                                                                    |                                                                                                    |                                                                                                    |                                                                                          |  |  |  |  |  |  |

Figure 4-1: RES Home Page

The RES Home Page serves as the entry point into the RES. It provides information about each module so the user can become familiar with the functionality available in the system and on each screen. From the RES home page, the user can access all of the system's modules using the RES toolbar, which is displayed at all times.

# 5. FORMS MODULE

The Forms module provides users with an interface to download the DHS standard Batch Header, Registration, and Level 1 Evaluation forms. The right side of the screen also includes detailed instructions to submit forms to the scanning contractor, Quality Associates, Inc. (QAI).

1. The forms module can be accessed by clicking on the Forms box or the Forms tab on the RES toolbar.

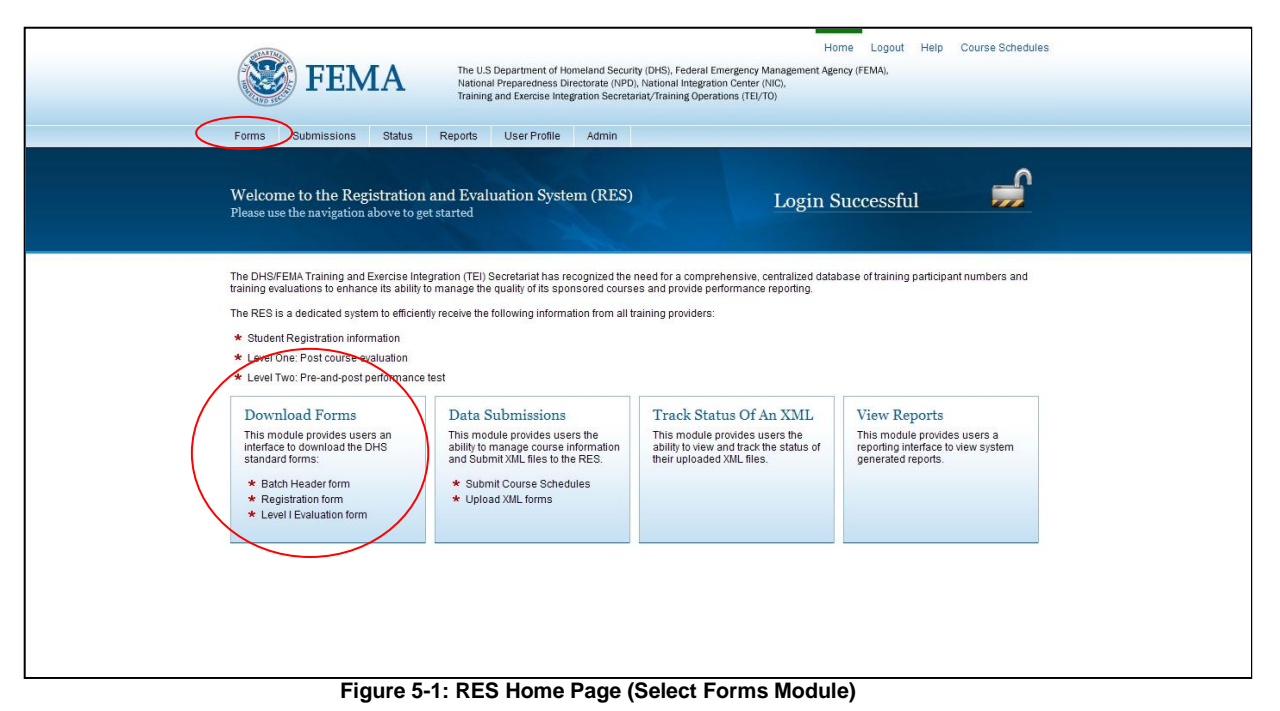

2. The Forms Module is displayed.

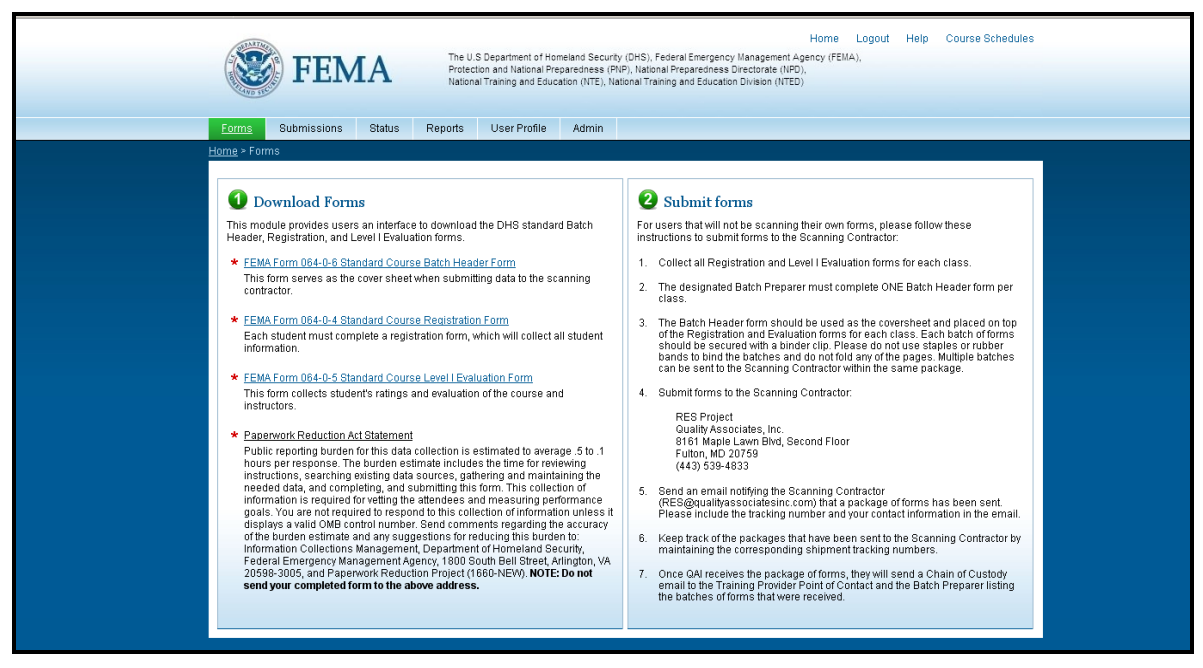

Figure 5-2: RES Forms Module

- 3. The standard DHS forms can be downloaded by clicking on the links in the "Step 1 Download Forms" section located on the left side of the screen.
- 4. The forms can either be printed and filled out entirely by hand or certain sections can be filled out before printing. The entire Batch Header form can be filled out on screen as well as Part 1 of the Registration form and Evaluation form. (See Figure 5-3)

| DHS/FEMA/PNP/NPD/NTE PAPERWORK BURDEN DISCLOSURE NOTICE OMB Control Number: 1660-NEW Expiration Date: 00/00/0000 PEMA Form 064-0-6 Expiration Date: 00/00/0000 PEMA Form 064-0-6 Expiration Date: 00/00/0000 Public reporting burden for this data collection is estimated to average 5 hours per response. The burden estimate includes the time for reviewing instructions, searching existing data sources, gathering and maintaining the needed data, and completing, and submitting this form. This collection of information is required and mandatory to measure performance goals. You are not required to respond to this collection of collections of Management, Department of Homeland Security, Federal Emergency Management Agency, 1800 South Bell Street, Arlington, VA 20598-3005, and Paperwork Reduction Project (1660-NEW). NOTE: Do not send your completed form to the above address. |                                                                                                    |  |  |  |  |  |  |  |  |
|----------------------------------------------------------------------------------------------------|----------------------------------------------------------------------------------------------------|--|--|--|--|--|--|--|--|
|                                                                                                    | BATCH HEADER FORM                                                                                          |  |  |  |  |  |  |  |  |
| Fields displayed in <b>bold</b> * are<br>Part 1: Course Inform                                                                                                    | e required and must be completed. Please print characters in CAPITAL LETTERS only using BLACK ink.  nation |  |  |  |  |  |  |  |  |
| Training Provider ID*                                                                                                    |                                                                                                    |  |  |  |  |  |  |  |  |
| Training Provider Point o                                                                                                    | f Contact                                                                                                  |  |  |  |  |  |  |  |  |
| Last Name*                                                                                                    |                                                                                                    |  |  |  |  |  |  |  |  |
| First Name*                                                                                                    |                                                                                                    |  |  |  |  |  |  |  |  |
| Phone*                                                                                                    |                                                                                                    |  |  |  |  |  |  |  |  |
| Email Address*                                                                                                    |                                                                                                    |  |  |  |  |  |  |  |  |
| Course Name*                                                                                                    |                                                                                                    |  |  |  |  |  |  |  |  |
| Course Catalog Number                                                                                                    | Start Date*     /     End Date*     /     End Date*     /     /                                            |  |  |  |  |  |  |  |  |
| Start Time*<br>Convert start and end time<br>into 2400 hrs time                                                                                                    | End Time* Contact Hours*                                                                                   |  |  |  |  |  |  |  |  |
| City*                                                                                                    |                                                                                                    |  |  |  |  |  |  |  |  |
| State*                                                                                                    | ZIP Code*                                                                                                  |  |  |  |  |  |  |  |  |
| Number of Students*                                                                                                    | Average Pre Test Score                                                                                     |  |  |  |  |  |  |  |  |
| Training Method*<br>Bubble in ONE item that represe<br>Resident Mobile                                                                                                    | ents the method by which training is being delivered. Indirect                                             |  |  |  |  |  |  |  |  |

Figure 5-3: Fillable Batch Header Form

- 5. The instructions to submit the forms to the scanning contractor are displayed in "Step 2 Submit forms" section located on the right side of the screen.
- 6. To navigate back to the Home Page or any other module click on the tabs on the RES toolbar or the Breadcrumbs. See Figure 5-4 below for details.

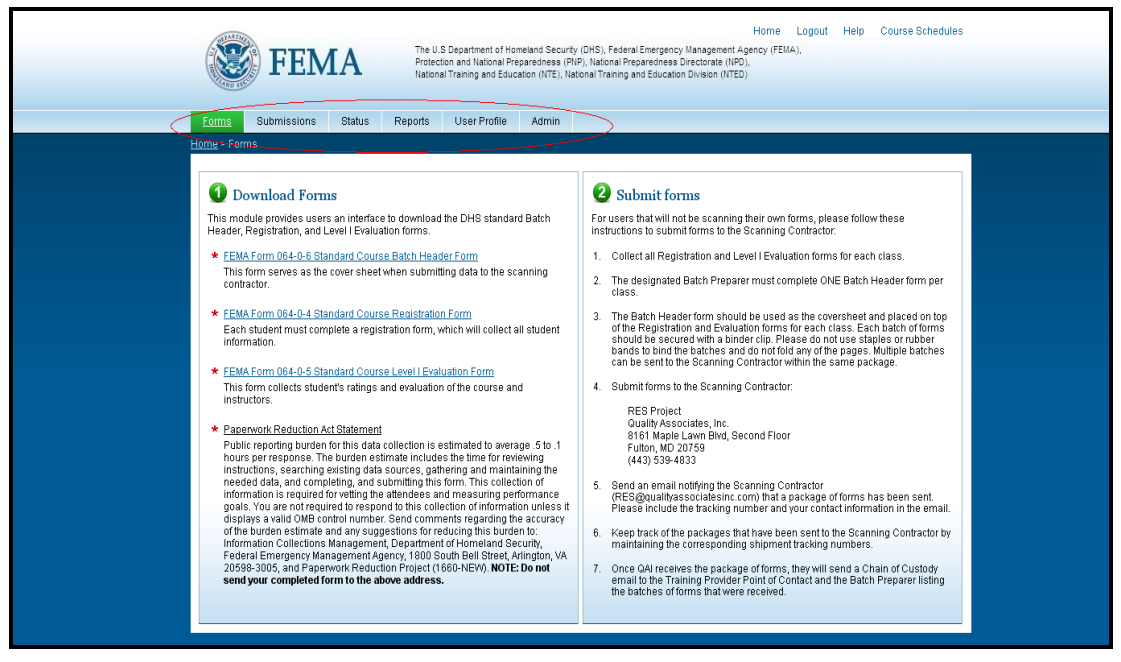

Figure 5-4: RES Forms Module (Navigate to Other Modules)

#### 6. SUBMIT AN XML FILE

This module provides users with an interface to select and submit XML files to be uploaded into the RES.

1. The XML module can be accessed by clicking on the "Data Submissions" box on the RES homepage or the Submissions tab on the RES toolbar.

| FEMA The U.S. Departm<br>National Prepare<br>Training and Exe<br>Forms Submissions Status Reports User                                                                                                    | ent of Homeland Security (DHS), Federal Emergency Management<br>dness Directorate (NPD), National Integration Center (NIC),<br>cise Integration Secretaniat/Training Operations (TE/TO)<br>Profile Admin Admin                                                 | Horne Logout Help Course Schedules<br>Agency (FEMA).                                                                                                    |
|----------------------------------------------------------------------------------------------------|----------------------------------------------------------------------------------------------------|----------------------------------------------------------------------------------------------------|
| Welcome to the Registration and Evaluation<br>Please use the navigation above to get started                                                                                                    | System (RES) Login                                                                                                    | a Successful                                                                                                    |
| The DH9/FEMA Training and Exercise Integration (TEI) Secretari<br>training evaluations to enhance its ability to manage the quality<br>The RES is a dedicated system to efficiently receive the following<br>* Student Registration information<br>* Level One: Post course evaluation<br>* Level Two: Pre-and-post performance test<br>Download Forms<br>This module provides users an<br>interface to download the DHS<br>standard forms<br>* Registration form<br>* Level I Evaluation form | at has recognized the need for a comprehensive, centralized di<br>Its sponsored courses and provide performance reporting.<br>information from all training providers:<br>Sions<br>das users the<br>course information<br>les to the RES.<br>e Schedules<br>ms | atabase of training participant numbers and           View Reports           This module provides users a reporting interface to view system generated reports. |

Figure 6-1: RES Home Page (Select XML Submission Module)

2. The Submissions module is Displayed. Click on the Submit an XML File link.

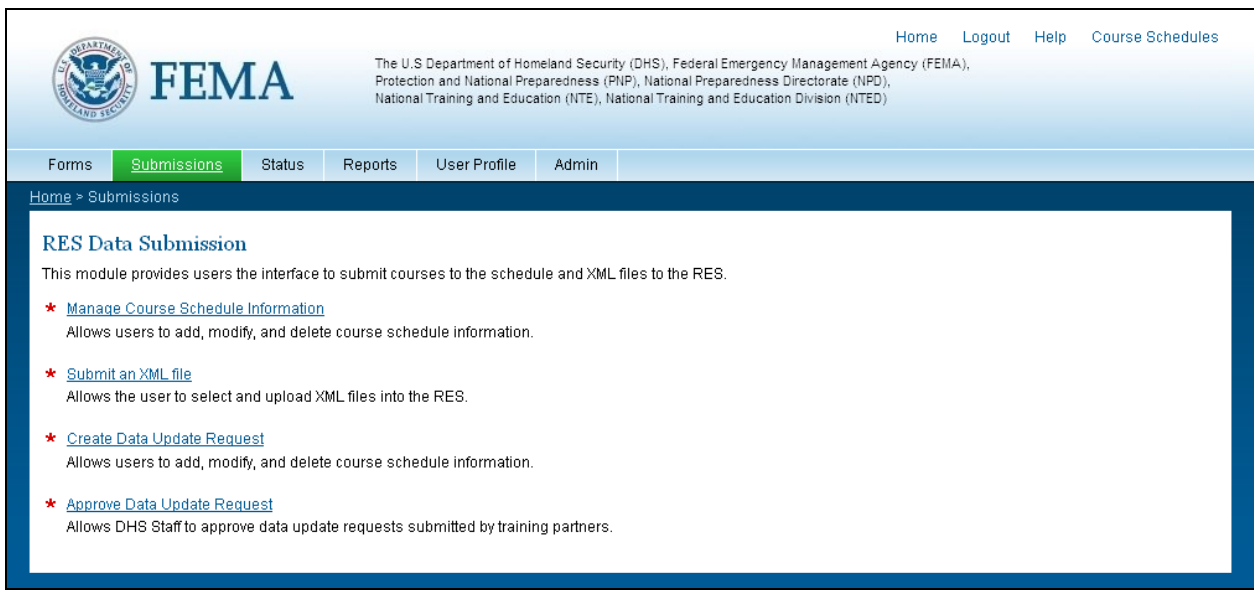

Figure 6-2: RES Submission Module

3. The XML Submission Module is Displayed.

| Home Logout Help Course Schedu The U.S Department of Homeland Security (DHS), Federal Emergency Management Agency (FEMA), National Preparedness Directorate (NPD), National Integration Center (NIC), Training and Exercise Integration Secretariat/Training Operations (TEL/TO) | les |
|----------------------------------------------------------------------------------------------------|-----|
| Forms Sudmissions Status Reports User Profile Admin                                                                                                    |     |
| Submit an XML file Submit an XML file This module provides training providers the ability to select and submit XML files to be uploaded into the RES. Please select a file to submit                                                                                             |     |
| File: Browse                                                                                                    |     |
| Submit                                                                                                    |     |
|                                                                                                    |     |
|                                                                                                    |     |
|                                                                                                    |     |
|                                                                                                    |     |
|                                                                                                    |     |
|                                                                                                    |     |

Figure 6-3: RES XML Submission Module

- 4. The user can submit an XML File by either typing in the name and location of the file or clicking the Browse button.
- 5. The Browse function allows the user to navigate to the XML file. Click on the appropriate XML file to select the file to upload. Click on the Open button.

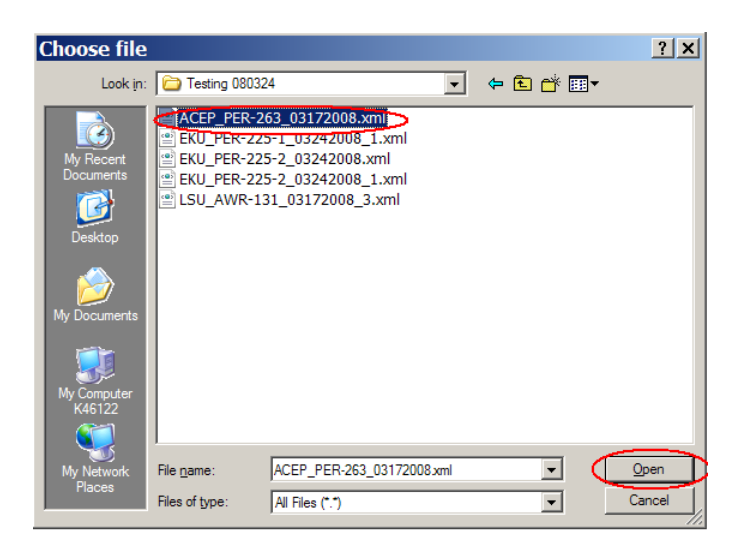

Figure 6-4: Navigate to XML file

| (                    |                                                                             | FEM                                                              | A              | The U.S Departm<br>National Prepare<br>Training and Exer | ent of Homeland Sec<br>dness Directorate (N<br>cise Integration Secr | curity (DHS), Feo<br>PD), National In<br>etariat/Training | Jeral Emergency Ma<br>tegration Center (N<br>Operations (TEI/TC | Home<br>anagement Agency<br>IIC),<br>D) | Logout<br>(FEMA), | Help Cours | se Schedules |  |  |
|----------------------|-----------------------------------------------------------------------------|------------------------------------------------------------------|----------------|----------------------------------------------------------|----------------------------------------------------------------------|-----------------------------------------------------------|-----------------------------------------------------------------|-----------------------------------------|-------------------|------------|--------------|--|--|
| FC                   | orms <u>Sut</u>                                                             | omissions                                                        | Status R       | eports User I                                            | Profile Admin                                                        |                                                           |                                                                 |                                         |                   |            |              |  |  |
| Hom<br>S<br>Tr<br>PI | n <u>e &gt; Submissi</u><br>Submit an 1<br>his module pro<br>lease select a | on > Submit XI<br>XML file<br>ovides training<br>file to submit: | IL File        | bility to select and                                     | submit XML files to                                                  | be uploaded i                                             | into the RES.                                                   |                                         |                   |            |              |  |  |
|                      | File:<br>Submit                                                             | C:\Docum                                                         | ents and Setti | ngs\User\Deskto                                          | )/FEMA\submis                                                        | Browse                                                    |                                                                 |                                         |                   |            |              |  |  |
|                      |                                                                             |                                                                  |                |                                                          |                                                                      |                                                           |                                                                 |                                         |                   |            |              |  |  |
|                      |                                                                             |                                                                  |                |                                                          |                                                                      |                                                           |                                                                 |                                         |                   |            |              |  |  |
|                      |                                                                             |                                                                  |                |                                                          |                                                                      |                                                           |                                                                 |                                         |                   |            |              |  |  |

Figure 6-5: Submit the XML File

- 6. The name and path is entered into the file text box. Click the Submit button to load the XML file into the RES database.
- 7. The Submission Received screen will be displayed (See Figure 6-6) if the XML file passes the first level of Validation, which includes:
  - Pass virus scan
  - Valid file name
  - File has never been submitted before

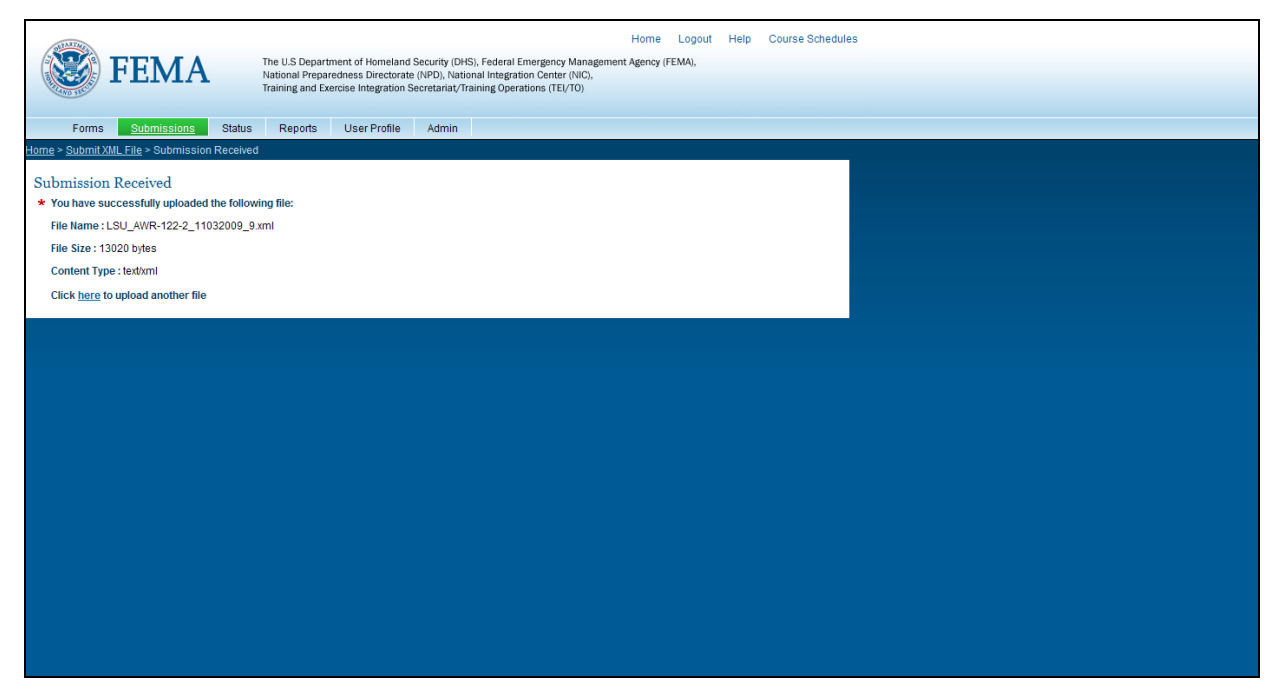

Figure 6-6: XML Submission Received

#### 6.1 SUBMISSION SUCCESSFULLY LOADED INTO THE RES

1. If the XML submission passes the second level of validation, it is successfully loaded into the RES database. The Training Provider POC and the user who submitted the XML file will receive an email notification that the submission was loaded successfully.

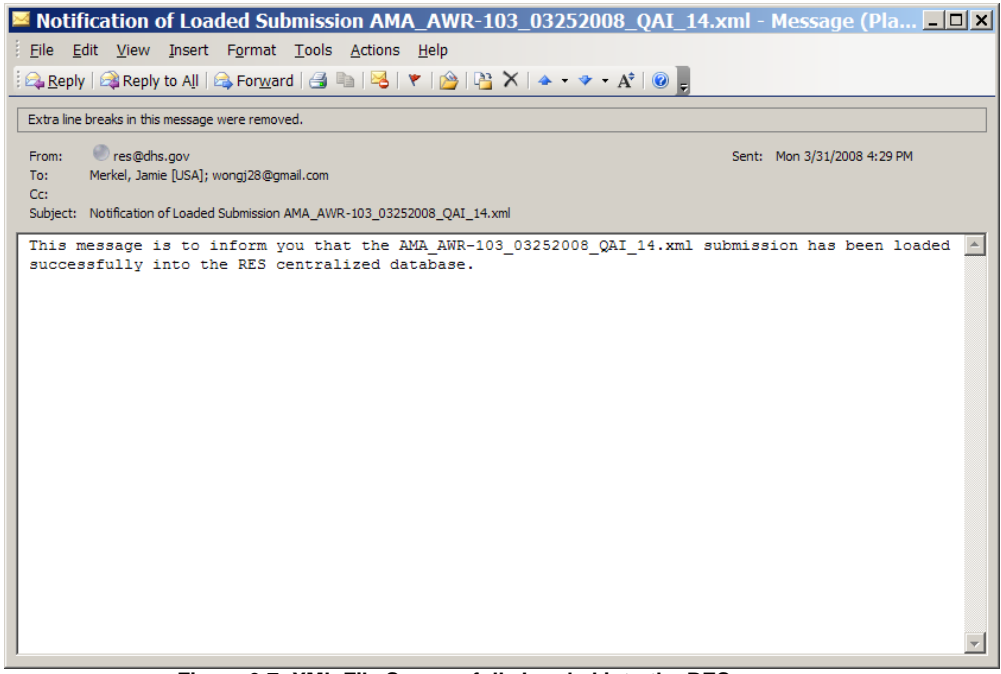

Figure 6-7: XML File Successfully Loaded into the RES

# 6.2 SUBMISSION FAILS FIRST LEVEL OF VALIDATION

 The Submission Failed screen (See Figure 6-8) will be displayed if the XML submission fails the first level of validation. Details as to why the submission failed the first validation will be provided on screen. For example, in Figure 6-8, the file does not follow the DHS file naming convention.

| Home Logout Help Course Schedules The U.S. Department of Homeland Security (DHS), Federal Emergency Management Agency (FEMA), National Preparedness Directorate (IVPD), National Integration Center (IVIC), Taining and Exercise Integration Securitation (TEVTO)                                      |  |  |  |  |  |  |  |  |
|----------------------------------------------------------------------------------------------------|--|--|--|--|--|--|--|--|
| Enrore Submissions Status Benorte LicerProfile Admin                                                                                                    |  |  |  |  |  |  |  |  |
| Vinits Willies Subsistion Falled View Open Frome Aurilian                                                                                                    |  |  |  |  |  |  |  |  |
| Submission Failed         Submission Failed         * The following file cannot be processed by the RES because it does not follow the approved DHS file naming convention. Please rename the file.         File Name : LSU_AWR-129-W_11032009_03.xml         Click <u>here</u> to upload another file |  |  |  |  |  |  |  |  |
|                                                                                                    |  |  |  |  |  |  |  |  |
|                                                                                                    |  |  |  |  |  |  |  |  |
|                                                                                                    |  |  |  |  |  |  |  |  |
|                                                                                                    |  |  |  |  |  |  |  |  |
|                                                                                                    |  |  |  |  |  |  |  |  |
|                                                                                                    |  |  |  |  |  |  |  |  |
|                                                                                                    |  |  |  |  |  |  |  |  |
|                                                                                                    |  |  |  |  |  |  |  |  |
|                                                                                                    |  |  |  |  |  |  |  |  |
|                                                                                                    |  |  |  |  |  |  |  |  |
|                                                                                                    |  |  |  |  |  |  |  |  |

Figure 6-8: XML File Failed Loading into the RES

2. To upload another file, click on the link, "Click here to upload another file."

# 6.3 SUBMISSION FAILS SECOND LEVEL OF VALIDATION

1. If the XML submission fails the second level of validation, the user who submitted the XML file will receive an email notification that the submission failed loading.

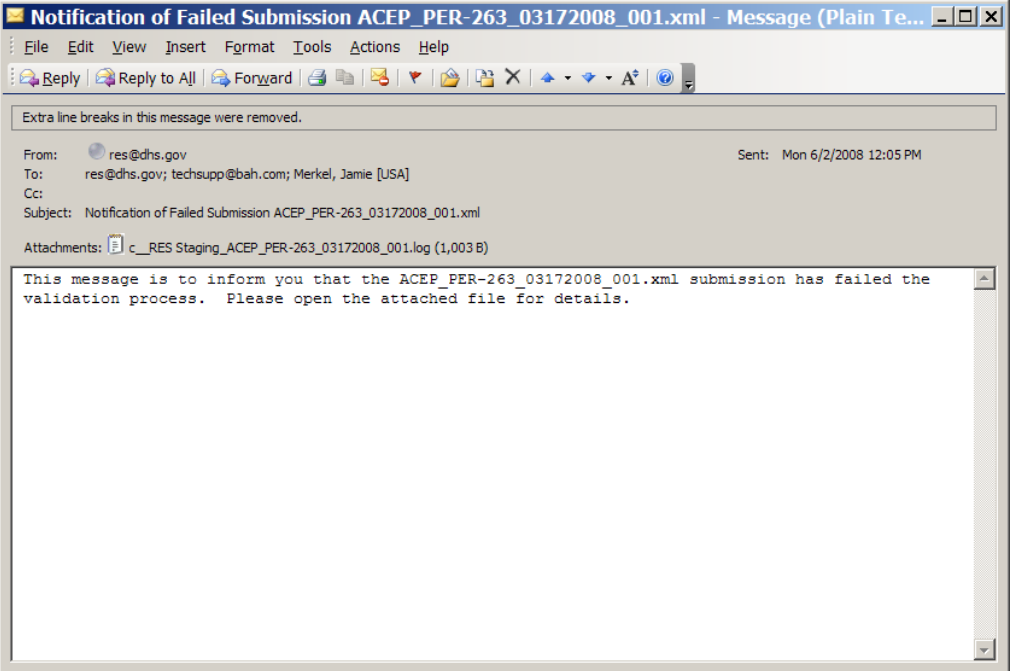

Figure 6-9: XML File Failed to load into the RES

2. A log file will be attached to the failed submission notification email detailing the errors that caused the submission to fail to load into the RES.

| c_RES Staging_ACEP_PER-263_03172008_001.log - Notepad                                                                                                    | _ 🗆 🗙 |
|----------------------------------------------------------------------------------------------------|-------|
| <u>File Edit Format View H</u> elp                                                                                                    |       |
| Error in line 7: Attribute "trainingtype" is not declared for element "class".<br>Error in line 7: Attribute "trainingcategory" is not declared for element "class".<br>Error in line 17: Attribute "trainingtype" is not declared for element "class".<br>Error in line 17: Attribute "trainingcategory" is not declared for element "class".<br>Error in line 17: Attribute "trainingcategory" is not declared for element "class".<br>Error in line 17: Attribute value for "trainingmethod" is #REQUIRED.<br>Total number of classes:2<br> | ×     |
| T                                                                                                    |       |

Figure 6-10: Failed XML Error Log

2. At this time, the user can make the changes to the XML file. The file must be renamed before it is resubmitted either by changing the date of submission or adding a sequence number to the end of the file name.

# 7. MANAGE COURSE SCHEDULE INFORMATION

#### 7.1 SUBMIT A COURSE TO THE SCHEDULE

This module provides the user the ability to add a course to the schedule which the public can view and search.

- 1. The XML module can be accessed by clicking on the "Data Submissions" box on the RES homepage or the Submissions tab on the RES toolbar. See Figure 6-1.
- 2. The Submissions module is Displayed. Click on the Manage Course Schedule Information link.

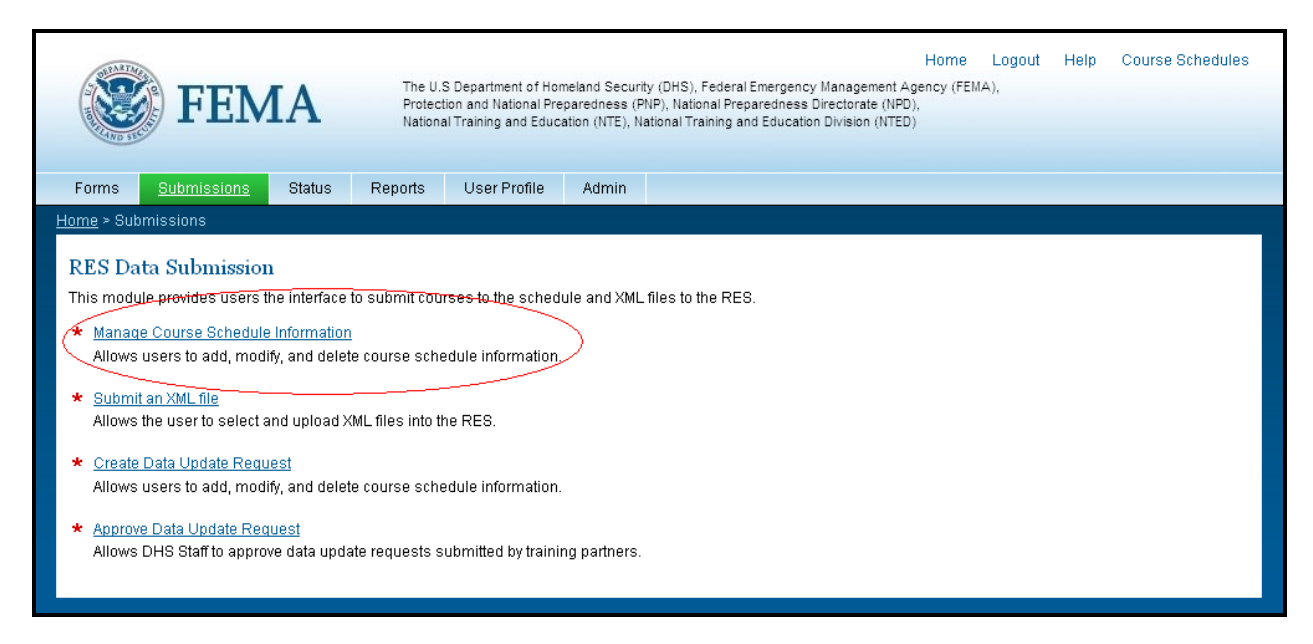

#### Figure 7-1: RES Submissions Screen

3. The Manage Course schedule module is Displayed. Click on the Add a New Course to the Schedule link.

| FEN<br>bmissions<br>ilons > View/II<br>Course to<br>purse to the s<br>Informat                | TA The US Department<br>Historial Propur<br>Training and Exer<br>Status Reports User<br>Modify Course Schedule<br>the Schedule | ent of Homeland Security<br>dness Directorate (NPD), N<br>class Integration Secretaria<br>Profile Admin                                                                                                    | (DHS), Federal Emergenc<br>lational Integration Cente<br>tt/Training Operations (TE   | y Management Agency<br>rr (NIC),<br>1/TO)                                                                                                    | (FEMA),                                                                                                    |                                                                                                    |                                                                                                    |
|-----------------------------------------------------------------------------------------------|----------------------------------------------------------------------------------------------------|----------------------------------------------------------------------------------------------------|---------------------------------------------------------------------------------------|----------------------------------------------------------------------------------------------------|----------------------------------------------------------------------------------------------------|----------------------------------------------------------------------------------------------------|----------------------------------------------------------------------------------------------------|
| L LLV<br><u>ibmissions</u><br><u>ions</u> > View/h<br>Course to<br>purse to the s<br>Informat | Attain Reports User<br>Status Reports User<br>Modify Course Schedule<br>the Schedule<br>chedule (lick here.                    | aness urrectorate (NPD), N                                                                                                    | vational integration Cente                                                            | rr (viic),<br>(/TO)                                                                                                    |                                                                                                    |                                                                                                    | _                                                                                                    |
| ibmissions<br>sions > View/<br>Course to<br>ourse to the s                                    | Status Reports User<br>Modify Course Schedule<br>the Schedule<br>schedule <u>lick here.</u>                                    | Profile Admin                                                                                                    |                                                                                       |                                                                                                    |                                                                                                    |                                                                                                    | _                                                                                                    |
| Course to<br>ourse to the s                                                                   | Modify Course Schedule                                                                                                    |                                                                                                    |                                                                                       |                                                                                                    |                                                                                                    |                                                                                                    |                                                                                                    |
| Course to<br>ourse to the s                                                                   | the Schedule<br>schedule tick <u>here</u> .                                                                                    |                                                                                                    |                                                                                       |                                                                                                    |                                                                                                    |                                                                                                    | E.                                                                                                    |
| ourse to the s                                                                                | schedule tlick <u>here</u> .                                                                                                   |                                                                                                    |                                                                                       |                                                                                                    |                                                                                                    |                                                                                                    |                                                                                                    |
| Informat                                                                                      |                                                                                                    |                                                                                                    |                                                                                       |                                                                                                    |                                                                                                    |                                                                                                    |                                                                                                    |
| Informat                                                                                      |                                                                                                    |                                                                                                    |                                                                                       |                                                                                                    |                                                                                                    |                                                                                                    |                                                                                                    |
| Antertainer                                                                                   | tion                                                                                                    |                                                                                                    |                                                                                       |                                                                                                    |                                                                                                    |                                                                                                    |                                                                                                    |
| ows training (                                                                                | providers the ability to view and moo                                                                                          | lify submitted course sch                                                                                                    | nedules. Please fill in th                                                            | e form below to narro                                                                                                    | w course schedule r                                                                                                    | esults.                                                                                                    |                                                                                                    |
| log Number:                                                                                   | Please Select                                                                                                    | -                                                                                                    | Show Web-Based Cou                                                                    | rses:                                                                                                    |                                                                                                    |                                                                                                    |                                                                                                    |
|                                                                                               | 11/20/2009                                                                                                    | 127                                                                                                    | To Date:                                                                              |                                                                                                    | 12/20/2009                                                                                                    |                                                                                                    |                                                                                                    |
|                                                                                               | <u>.</u>                                                                                                    |                                                                                                    |                                                                                       |                                                                                                    |                                                                                                    | . —                                                                                                    |                                                                                                    |
| teset                                                                                         |                                                                                                    |                                                                                                    |                                                                                       |                                                                                                    |                                                                                                    |                                                                                                    |                                                                                                    |
| ourse numbe                                                                                   | er for course schedule details. To vie                                                                                         | w the entire list of results                                                                                                    | , please click <u>here</u> to ex                                                      | port to Excel.                                                                                                    |                                                                                                    |                                                                                                    |                                                                                                    |
|                                                                                               | -11 /4                                                                                                    |                                                                                                    |                                                                                       |                                                                                                    |                                                                                                    |                                                                                                    |                                                                                                    |
| i, displaying a                                                                               | Course Catalog Number                                                                                                    | Start Date                                                                                                    | End Date                                                                              | Start Time                                                                                                    | ¢ City                                                                                                    | State                                                                                                    | 4                                                                                                    |
| Delete                                                                                        | AWR-117                                                                                                    | 2009-11-20                                                                                                    | 2009-11-20                                                                            | 08:00 AM                                                                                                    | Bethesda                                                                                                    | MD                                                                                                    |                                                                                                    |
| Delete                                                                                        | AWR-100                                                                                                    | 2009-11-21                                                                                                    | 2009-11-25                                                                            | 12:34 PM                                                                                                    | rockville                                                                                                    | MD                                                                                                    |                                                                                                    |
| Delete                                                                                        | AWR-110-W                                                                                                    | N/A                                                                                                    | N/A                                                                                   | N/A                                                                                                    | N/A                                                                                                    | N/A                                                                                                    |                                                                                                    |
|                                                                                               |                                                                                                    | Colored Inc.                                                                                                    |                                                                                       |                                                                                                    |                                                                                                    |                                                                                                    |                                                                                                    |
| Delete                                                                                        | AWR-128-W                                                                                                    | N/A                                                                                                    | N/A                                                                                   | N/A                                                                                                    | N/A                                                                                                    | N/A                                                                                                    |                                                                                                    |
|                                                                                               | eset<br>displaying<br><u>Delete</u><br><u>Delete</u>                                                                           | constanting providers the ability to view and movide stanting providers the ability to view and movide stanting of the second stanting of the second stanti | constraining providers the ability to view and modify submitted course of org Number: | org Number:          Please Select          Show Web-Based Cou          [1120/2009          [ii]         To Date:          Show Web-Based Cou          [1120/2009          [ii]         To Date:          Ceate          Uurse number for course schedule details. To view the entire list of results, please click here to ex          displaying all items:          Course Catalog Number          Show Number          Course Catalog Number          Show Number          Course Catalog Number          Start Date          Course Catalog Number          Start Date          Course Catalog Number          Start Date          Course Catalog Number          Show Number          Delete         AVIR-1112          2009-11-20          Delete         AVIR-110-V          NIA         NIA          NIA          NIA          NIA          NIA          NIA          NIA          NIA          NIA          NIA          NIA          Show Number          Show Number | Owner stating to view and modify submittee course schedules. Prease link in the form below to hard       og Number:     Please Select     Show Web-Based Courses:       Introduction     Introduction     Introduction     Introduction       Introduction     Introduction     To Date:       Center       Course catalog Number     Start Date       Introduction     Output:       Course catalog Number     Start Date     End Date     Start Time       Delate     AWR-112     2009-11-20     08:00 AM       Delate     AWR-110     2009-11-20     08:00 AM       Delate     AWR-1102     2009-11-21     2009-11-25     12:34 PM       Delate     AWR-110-W     N/A     N/A     N/A | conservation providers the soling to view and moonly submitted course schedules. Prease in in the form below to harrow course schedule of the soling of the soling of | each and the adding to wave and moonly submitted course is theoreties. Heads in it in the form below to hardwork ourse is checular results.<br>In the form of the adding to wave and moonly submitted course is theoreties. Heads in it in the form below to hardwork ourse is checular results.<br>In the form of the adding to wave and moonly submitted course is the ourse.<br>In the form of the adding to wave and moonly submitted course is the ourse.<br>In the ourse adding to wave and moonly submitted course is the ourse.<br>In the ourse ourse adding to wave and moonly submitted course is the ourse.<br>In the ourse ourse adding to wave and moonly submitted course is the ourse.<br>In the ourse ourse adding to wave and the ourse of the ourse ourse is the ourse ourse adding to adding the ourse ourse ourse ourse adding to adding the ourse ourse ourse ourse ourse ourse ourse ourse adding the ourse ours |

Figure 7-2: RES Manage Course Schedules Screen (Add New Course link)

4. The Add a New Course module will display. Start by selecting the Course Catalog number. Selecting a new course catalog will auto-populate the course name, description, and length. Fill out all the required fields and click Submit.

| Home       Logout       Help       Course Schedules         Image: Department of Homeland Security (DHS), Federal Emergency Management Agency (FEMA), National Preparedness Directorate (NPD), National Integration Center (NIC), Training and Exercise Integration Scretariat/Training Operations (TE/TO)       Image: Course Schedules         Forms       Submissions       Status       Reports       User Profile       Admin |                                                                                              |                                                    |                                                                       |  |  |  |  |  |  |
|----------------------------------------------------------------------------------------------------|----------------------------------------------------------------------------------------------|----------------------------------------------------|-----------------------------------------------------------------------|--|--|--|--|--|--|
| Home > Submissions > Add a New Course to the Schedule                                                                                                    |                                                                                              |                                                    |                                                                       |  |  |  |  |  |  |
| Add a New Course to th<br>This module provides the user th                                                                                                    | e Schedule<br>e ability to add a course to the schedule.                                     |                                                    |                                                                       |  |  |  |  |  |  |
| Course Catalog Number: *                                                                                                    | AWR-000                                                                                      | Course Name:                                       | Seaport Security for Port Employees A                                 |  |  |  |  |  |  |
| Course Description:                                                                                                    | The Seaport Security for Por<br>employees at a seaport or se<br>facility personnel without s | t Employees co<br>aport facility<br>ecurity duties | vurse is for all non-security .<br>The course will inform all .<br>of |  |  |  |  |  |  |
| Start Date: *                                                                                                    | 11/20/2009                                                                                   | End Date: *                                        | 11/20/2009                                                            |  |  |  |  |  |  |
| Start Time:*<br>(Must be in the form HH:MM)                                                                                                    | 09:00 AM <b>_</b>                                                                            | City: *                                            | Rockville                                                             |  |  |  |  |  |  |
| State: *                                                                                                    | Maryland                                                                                     | Zip Code: *                                        | 12345                                                                 |  |  |  |  |  |  |
| Training Method: *                                                                                                    | Resident 💌                                                                                   | Course Length:                                     | 8 Hours                                                               |  |  |  |  |  |  |
| Contact Info:*                                                                                                    | training_provider_x@mail.com                                                                 | 1                                                  | ia.<br>V                                                              |  |  |  |  |  |  |
| Submit Reset<br>* Fields displayed in bold * are                                                                                                    | required and must be completed.                                                              |                                                    |                                                                       |  |  |  |  |  |  |

Figure 7-3: Add a New Course Schedule Screen (Resident and Mobile)

Note: The course catalog number is based on the courses your institution currently offers.

| S FEM                                                        | The U.S Department of Homela                                                                 | nd Security (DHS), Fe                            | Home Logout Help Course Schedules<br>teral Emergency Management Agency (FEMA). |
|--------------------------------------------------------------|----------------------------------------------------------------------------------------------|--------------------------------------------------|--------------------------------------------------------------------------------|
| I LIVI                                                       | National Preparedness Director     Training and Exercise Integration                         | ate (NPD), National Ir<br>n Secretariat/Training | tegration Center (NIC),<br>Operations (TE//TO)                                 |
| Forms <u>Submissions</u> S<br>Home > Submissions > Add a New | tatus Reports User Profile A                                                                 | imin                                             |                                                                                |
| Add a New Course to the<br>This module provides the user the | s Schedule<br>a ability to add a course to the schedule.                                     |                                                  |                                                                                |
| Course Catalog Number: *                                     | AWR-000                                                                                      | Course Name:                                     | Seaport Security for Fort Employees                                            |
| Course Description:                                          | The Seaport Security for Por<br>employees at a seaport or se<br>facility personnel without s | t Employees c<br>aport facilit<br>ecurity dutie  | y. The course will inform all v                                                |
| Start Date: *                                                | N/A                                                                                          | End Date: *                                      | N/A 🖉                                                                          |
| Start Time: *<br>(Must be in the form HH:MM)                 | N/A AM                                                                                       | City: *                                          | N/A                                                                            |
| State: *                                                     | <b>•</b>                                                                                     | Zip Code: *                                      | N/A                                                                            |
| Training Method: *                                           | Web-Based                                                                                    | Course Length:                                   | 8 Hours                                                                        |
| Contact Info: *                                              | training_provider_x@mail.com                                                                 | 9                                                | A<br>V                                                                         |
| Submit Reset                                                 |                                                                                              |                                                  |                                                                                |
| * Fields displayed in bold * are                             | required and must be completed.                                                              |                                                  |                                                                                |
|                                                              |                                                                                              |                                                  |                                                                                |

Figure 7-4: Add a New Course Schedule Screen (Web-Based)

Note: Web-Based courses do not require dates, times, or locations.

5. Review the course information and confirm by clicking the Submit button.

| FEM.                                            | Home Logout Help CourseSchedules           A         The U.S Department of Homeland Security (DHS), Federal Emergency Management Agency (FEMA),<br>National Preparedness Directorate (NPD), National Integration Center (NIC),<br>Training and Exercise Integration Secretariat/Training Operations (TEV/TO)           Status         Reports         User Profile         Admin                                                                                                    |  |
|-------------------------------------------------|----------------------------------------------------------------------------------------------------|--|
| Confirm Course Additio                          |                                                                                                    |  |
| This module provides the user th                | e ability to add a course to the schedule.                                                                                                    |  |
| Course Catalog Number: *                        | AWR-000                                                                                                    |  |
| Course Name:                                    | Seaport Security for Port Employees                                                                                                    |  |
| Course Description:                             | The Seaport Security for Port Employees course is for all non-security employees at a seaport or seaport facility. The course will inform<br>all facility personnel without security duties of potential threats to security. The security organization of a port facility, relevant provisions<br>of the Facility Security Plan, the meaning and consequence of MARSEC Levels, and how to report potential threats to security, in<br>compliance with the Code of Federal Regulations, Title 33, Part 105 215. The target audience includes union and non-union labor,<br>construction, trucking, railroad, warehousing, and seaport administrative staft. Other courses in the Seaport Security Common labor,<br>Responders, Facility Security Officers, and Pot and Facility Alamagement. Seaport Security to remotive satisfies US Coast<br>Guard and MARAD requirements for Manthme Security Awareness. The course is the Security carbon security security 20-40<br>minutes. |  |
| Course Length:                                  | 8 Hours                                                                                                    |  |
| Start Date: *                                   | 11/20/2009                                                                                                    |  |
| End Date: *                                     | 11/20/2009                                                                                                    |  |
| Start Time: *                                   | 09:00 AM                                                                                                    |  |
| City: *                                         | Rodwille                                                                                                    |  |
| State: *                                        | MD                                                                                                    |  |
| Zip Code: *                                     | 24523                                                                                                    |  |
| Training Method: *                              | Mobile                                                                                                    |  |
| Contact Info: *                                 | training_provider_xyz@mail.com                                                                                                    |  |
| Submit Edit<br>* Fields displayed in bold * are | required and must be completed.                                                                                                    |  |

Figure 7-5: Confirm Course Addition (Mobile and Resident)

|                                                              | Home Logout Help Course Schedules The US Department of Homeland Security (DHS), Federal Emergency Management Agency (FEMA), National Preparedness Directorate (IPPD), National Integration Center (INC), Training and Security Integration Science (IPPD) atus Reports User Profile Admin |
|--------------------------------------------------------------|----------------------------------------------------------------------------------------------------|
| Home > Submissions > Add New Co                              | purse Schedule                                                                                                    |
| Confirm Course Addition<br>This module provides the user the | to Schedule<br>ability to add a course to the schedule.                                                                                                    |
| Course Catalog Number: *                                     | AWR-110-W                                                                                                    |
| Course Name:                                                 | WMD/Terrorism Awareness for Emergency Responders, Web-Based                                                                                                    |
| Course Description:                                          |                                                                                                    |
| Course Length:                                               |                                                                                                    |
| Training Method: *                                           | Web-Based                                                                                                    |
| Contact Info: *                                              | training_provider_xyz@mail.com                                                                                                    |
| Submit Edit                                                  |                                                                                                    |
| * Fields displayed in <b>bold</b> * are r                    | equired and must be completed.                                                                                                    |
|                                                              |                                                                                                    |

Figure 7-6: Confirm Course Addition (Web-Based)

6. The Course Added screen will be displayed. If the course is successfully added you will receive a "Course has been added to the schedule" message on the screen.

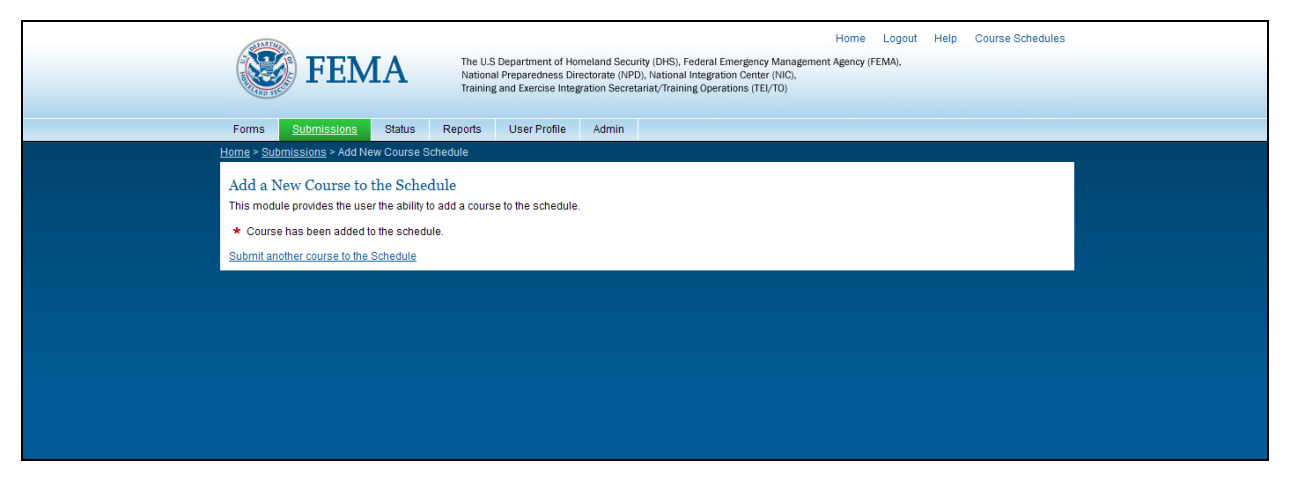

Figure 7-7: Course Added Screen

*Please note: If the course is unsuccessfully added you will receive a message "Course has NOT been added to the schedule" on the screen. Please contact the Help Desk (<u>res@dhs.gov</u>) if you receive this message.* 

#### 7.2 MODIFYING AN EXISTING COURSE SCHEDULE

This module demonstrates how to modify an existing course in the schedule.

- 1. Navigate to the Manage Course Schedule Information screen as shown in step 2 of 7.1.
- 2. To modify a course, you must first locate the course in the result list. By default all courses you have entered in the specified date range will show up on the results list. You can search by any combination of course catalog number and date. The search options are described below.
  - a. You can narrow the list by selecting a course catalog number. This will narrow the search results to the particular course catalog number.
  - b. Also by default all web-based courses will display in the result list. To hide web-based courses from the result list simply uncheck the "Show Web-Based Courses" checkbox.
  - c. Finally you can narrow the result list be selecting the From and To dates. Simply click on the calendar box and click the dates you want, or you can enter them manually.
- 3. Once you find the course you want to modify simply click the "Modify" link next to the course catalog number.

| Cuber                                                                            | Bubmissions                                                | Status Reports User                                                                                                    | Profile Admin                                                                        |                                                                                                    |                                           |                                                      |                       |   |
|----------------------------------------------------------------------------------|------------------------------------------------------------|----------------------------------------------------------------------------------------------------|--------------------------------------------------------------------------------------|----------------------------------------------------------------------------------------------------|-------------------------------------------|------------------------------------------------------|-----------------------|---|
|                                                                                  | ssions > view                                              | a the Selectedule                                                                                                    |                                                                                      |                                                                                                    |                                           |                                                      |                       |   |
| To add a new                                                                     | course to the                                              | schedule click <u>here</u> .                                                                                                    |                                                                                      |                                                                                                    |                                           |                                                      |                       |   |
|                                                                                  |                                                            |                                                                                                    |                                                                                      |                                                                                                    |                                           |                                                      |                       |   |
| Schedulin                                                                        | g Informa                                                  | ition                                                                                                    | dify submitted course so                                                             | hedules. Please fill in th                                                                                 | ne form below to narr                     | ow course schedule                                   | results               |   |
|                                                                                  | and the distance                                           | pronotice and cosity to new and me                                                                                                    |                                                                                      | 1000000. 1 10000 Millin U                                                                                  | 10 1011 0 010W (0 Hall                    |                                                      | recente.              |   |
| Course Ca                                                                        | alog Number                                                | Please Select                                                                                                    | -                                                                                    | Show Web-Based Cou                                                                                         | urses:                                    |                                                      |                       |   |
|                                                                                  |                                                            |                                                                                                    |                                                                                      |                                                                                                    |                                           |                                                      |                       |   |
| From Date                                                                        |                                                            | 11/20/2009                                                                                                    |                                                                                      | To Date:                                                                                                   |                                           | 12/20/2009                                           |                       |   |
| From Date                                                                        | Reset                                                      | 11/20/2009                                                                                                    |                                                                                      | To Date:                                                                                                   |                                           | 12/20/2009                                           |                       |   |
| From Date                                                                        | Reset                                                      | h1/20/2009                                                                                                    | ew the entire list of result                                                         | To Date:                                                                                                   | voort to Excel                            | 12/20/2009                                           |                       |   |
| From Date<br>Submit<br>* Click on a                                              | Reset<br>course numb                                       | 1/20/2009                                                                                                    | w the entire list of result                                                          | To Date:<br>s, please click <u>here</u> to e.                                                              | xport to Excel.                           | 12/20/2009                                           |                       |   |
| From Date<br>Submit<br>* Click on a<br>5 items fou                               | Reset<br>course numb                                       | h 1/20/2009<br>Her for course schedule details. To vi<br>all items.                                                                                                    | w the entire list of result                                                          | To Date:<br>s, please click <u>here</u> to e                                                               | xport to Excel.                           | 12/20/2009                                           |                       |   |
| From Date Submit Click on a 5 items fou                                          | Reset<br>course numb                                       | [11/20/2009<br>er for course schedule details. To vi<br>all items.<br>Course Catalog Number                                                                                                    | ew the entire list of result                                                         | To Date:<br>s, please click <u>here</u> to e.                                                              | sport to Excel.                           | 12/20/2009                                           | State                 | - |
| From Date Submit Click on a 5 items fou                                          | Reset<br>course numb                                       | (11/20/2009<br>er for course schedule details. To vi<br>a all Items.<br>Course Catalog Number<br>AWR-11Z                                                                                                    | ew the entire list of result  Start Date 2009-11-20                                  | To Date:<br>a, please click <u>here</u> to ex-<br><b>End Date</b><br>2009-11-20                            | Start Time<br>08:00 AM                    | 2 City<br>Bethesda                                   | State MD              | - |
| From Date<br>Submit<br>* Click on a<br>5 items fou<br>Modify                     | Reset<br>course numb                                       | I 11/20/2009 I 11/20/2009 I I 11/20/2009 I I I Items. Course Catalog Number AWR-117 AWR-100                                                                                                    | ew the entire list of result Start Date 2009-11-20 2009-11-21                        | To Date:<br>a, please click <u>here</u> to ex-<br><b>End Date</b><br>2009-11-20<br>2009-11-25              | Start Time<br>08:00 AM<br>12:34 PM        | 12/20/2009       City       Bethesda       rockville | State Indexes         | - |
| From Date:<br>Submit<br>* Click on a<br>5 items fou<br>Modify<br>Hodify          | Reset<br>course numb<br>nd, displaying<br>Delete<br>Delete | I 11/20/2009 I 11/20/2009 I 11/20/200 I 11/20/200 I 11/200 I 11/200 I | ew the entire list of result<br>Start Date<br>2009-11-20<br>2009-11-21<br>N/A        | To Date:<br>a, please click <u>here</u> to ex-<br>e End Date<br>2009-11-20<br>2009-11-25<br>N/A            | Start Time<br>08:00 AM<br>12:34 PM<br>N/A | 22/20/2009<br>City<br>Bethesda<br>rockville<br>NiA   | State MD<br>MD<br>N/A | - |
| From Date<br>Submit<br>* Click on a<br>5 items fou<br>Modify<br>Modify<br>Modify | Reset                                                      | [11/20/2009           er for course schedule details. To vir           all Items.           Course Catalog Number           AVIS-117           AVIS-110.10           AVIS-110.40           AVIS-128.40                                                                                                    | ew the entire list of result<br>Start Date<br>2009-11-20<br>2009-11-21<br>N/A<br>N/A | To Date:<br>a, please click <u>here</u> to e.<br><b>End Date</b><br>2009-11-20<br>2099-11-25<br>N/A<br>N/A | Start Time<br>08:00 AM<br>12:34 PM<br>N/A | City     Bethesda     rockville     N/A              | State MD MD N/A N/A   | - |

Figure 7-8: Manage Course Schedule Information Module (Modify Course link)

4. This will bring up the Modify Course Schedule screen. This is similar to the Add a New Course screen, but the course information will be pre-populated with the current information.

| <b>FEM</b>                                                                             | The U.S Department of Homela<br>National Preparedness Director<br>Training and Exercise Integratio | nd Security (DHS), Fed<br>ate (NPD), National Int<br>n Secretariat/Training | Home Logout Help Course S<br>rail Emergency Management Agency (FEMA),<br>gration Center (NIC),<br>perations (FE/T0) | ichedules |
|----------------------------------------------------------------------------------------|----------------------------------------------------------------------------------------------------|-----------------------------------------------------------------------------|----------------------------------------------------------------------------------------------------|-----------|
| Forms <u>Submissions</u>                                                               | Status Reports User Profile A                                                                      | dmin                                                                        |                                                                                                    |           |
| Home > Submissions > Modify C<br>Modify Course Schedu<br>This module provides the user | ourse Schedule<br>le<br>the ability to modify their submitted courses or                           | the schedule.                                                               |                                                                                                    |           |
| Course Catalog Number: *                                                               | AWR-117                                                                                            | Course Name:                                                                | Preparing Communities for Agroterrorism                                                                             |           |
| Course Description:                                                                    |                                                                                                    |                                                                             | ×.                                                                                                    |           |
| Start Date: *                                                                          | 11/20/2009                                                                                         | End Date: *                                                                 | 11/20/2009                                                                                                    |           |
| Start Time: *<br>(Must be in the form HH:MM)                                           | 08:00 AM 💌                                                                                         | City: *                                                                     | Bethesda                                                                                                    |           |
| State: *                                                                               | Maryland                                                                                           | Zip Code: *                                                                 | 20852                                                                                                    |           |
| Training Method: *                                                                     | Mobile                                                                                             | Course Length:                                                              |                                                                                                    |           |
| Contact Info: *                                                                        | CONTACT XXX                                                                                        |                                                                             | A<br>7                                                                                                    |           |
| Modify Back                                                                            |                                                                                                    |                                                                             |                                                                                                    |           |
| * Fields displayed in <b>bold</b> * a                                                  | re required and must be completed.                                                                 |                                                                             |                                                                                                    |           |
|                                                                                        |                                                                                                    |                                                                             |                                                                                                    |           |

Figure 7-9: Modify Course Schedule (Modify Course module)

- 5. Update the fields that need to be changed and click Modify. You will follow the same process as the Add a New Course screen from here. (See Section 7.1)
- 6. Review the course information and confirm the course update by clicking Submit.
- 7. The Course Modified screen will Display. If the course is successfully updated you will receive a message "Course has been updated in the schedule".

| Home Logout Help Course Schedules The U.S Department of Homeland Security (DHS), Federal Emergency Management Agency (FEMA), National Preparedness Directorate (NPD), National Integration Center (NIC), Training and Exercise Integration Secretaria/Training Operations (TE/TO) |  |
|----------------------------------------------------------------------------------------------------|--|
| Forms Stutimissions Status Reports User Profile Admin                                                                                                    |  |
| Home > Submissions > Add New Course Scriebule<br>Modify Course<br>This module provides the user the ability to modify their submitted courses on the schedule.<br>* Course has been updated in the schedule.                                                                      |  |
| Submit another course to the Schedule                                                                                                    |  |
|                                                                                                    |  |
|                                                                                                    |  |
|                                                                                                    |  |

#### Figure 7-10: Course Modified Screen

Please note: If the course is unsuccessfully modified you will receive the message "Course has NOT been updated in the schedule" on the screen. Please contact the Help Desk (res@dhs.gov) if you receive this message.

# 7.3 DELETING AN EXISTING COURSE FROM THE SCHEDULE

This module demonstrates how to delete a course from the schedule.

- 1. Navigate to the Manage Course Schedule Information screen as shown in step 2 of 7.1.
  - a. To delete a course, you must first locate the course in the result list. (See Section 7.2 for how to search and locate a course)
- 2. Once you find the course you want to delete simply click the "Delete" link next to the course catalog number.

| (j               | 😵 FEN                                         | TA The U.S Department o<br>National Preparedness<br>Training and Exercise | f Homeland Security (<br>5 Directorate (NPD), N<br>ntegration Secretaria | DHS), Federal Emergency M<br>lational Integration Center (<br>t/Training Operations (TEL/ | Home<br>Management Agency<br>NIC),<br>FO) | e Logout Help<br>r (FEMA), | Course Schedules |  |
|------------------|-----------------------------------------------|---------------------------------------------------------------------------|--------------------------------------------------------------------------|-------------------------------------------------------------------------------------------|-------------------------------------------|----------------------------|------------------|--|
| For              | ms <u>Submissions</u>                         | Status Reports User Profil                                                | e Admin                                                                  |                                                                                           |                                           |                            |                  |  |
| Home             | > <u>Submissions</u> > View/N                 | Iodify Course Schedule                                                    |                                                                          |                                                                                           |                                           |                            |                  |  |
| Ado<br>To a      | d a New Course to<br>dd a new course to the s | the Schedule<br>chedule click <u>here</u> .                               |                                                                          |                                                                                           |                                           |                            |                  |  |
| Sch              | neduling Informat<br>module allows training ( | ion<br>providers the ability to view and modify si                        | ubmitted course sch                                                      | edules. Please fill in the                                                                | form below to name                        | ow course schedule r       | esults.          |  |
| C                | ourse Catalog Number:                         | Please Select                                                             | -                                                                        | Show Web-Based Cours                                                                      | es:                                       |                            |                  |  |
| Fr               | rom Date:                                     | 11/20/2009                                                                |                                                                          | To Date:                                                                                  |                                           | 12/20/2009                 | ] 📼              |  |
| ន<br>* (<br>រូរ្ | ubmit Reset<br>Click on a course numbe        | r for course schedule details. To view the<br>III items.                  | entire list of results                                                   | please click <u>here</u> to exp                                                           | ort to Excel.                             |                            |                  |  |
|                  | $\frown$                                      | Course Catalog Number                                                     | Start Date                                                               | End Date                                                                                  | Start Time                                | ¢ City                     | ⇔ State ⇔        |  |
| <u>8</u>         | Modify Delete                                 | AWR-117                                                                   | 2009-11-20                                                               | 2009-11-20                                                                                | 08:00 AM                                  | Bethesda                   | MD               |  |
|                  | Modify Delete                                 | AWR-100                                                                   | 2009-11-21                                                               | 2009-11-25                                                                                | 12:34 PM                                  | rockville                  | MD               |  |
|                  | Modify Delete                                 | AWR-128-W                                                                 | N/A                                                                      | N/A                                                                                       | N/A                                       | N/A                        | N/A              |  |
|                  | Modify Delete                                 | AWR-110-W                                                                 | N/A                                                                      | N/A                                                                                       | N/A                                       | N/A                        | N/A              |  |
|                  |                                               |                                                                           | 1                                                                        |                                                                                           |                                           | 1                          |                  |  |

Figure 7-11: Manage Course Schedule Information Module (Delete link)

3. You will then be prompted if you want to delete the course from the schedule.

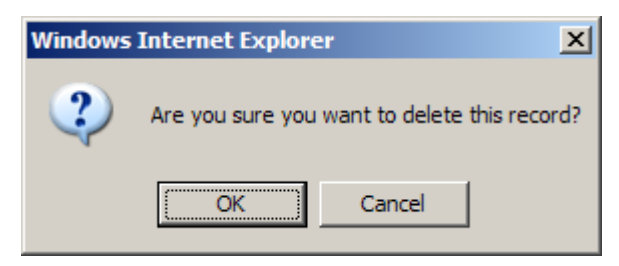

Figure 7-12: Course deletion prompt

4. If you click Cancel you will be returned to the page. If you click OK, the Course Deleted from the Schedule Page will appear.

| The U.S Department of Homeland Security (DHS), Federal Emergency Managemer<br>National Preparedness Directorate (NPD), National Integration Center (NIC),<br>Training and Exercise Integration Secretariat/Training Operations (TEI/T0) | Home Logout Help Course Schedules<br>nt Agency (FEMA), |
|----------------------------------------------------------------------------------------------------|--------------------------------------------------------|
| Forms <u>Submissions</u> Status Reports User Profile Admin                                                                                                    |                                                        |
| Home > Submissions > Remove Course Schedule                                                                                                    |                                                        |
| Course Deleted from the Schedule                                                                                                    |                                                        |
| This module provides the user the ability to delete a course from the Schedule.                                                                                                    |                                                        |
| * Course deleted from the Schedule.                                                                                                    |                                                        |
| Backto Course Schedule                                                                                                    |                                                        |
|                                                                                                    |                                                        |
|                                                                                                    |                                                        |
|                                                                                                    |                                                        |
|                                                                                                    |                                                        |
|                                                                                                    |                                                        |
|                                                                                                    |                                                        |
|                                                                                                    |                                                        |
|                                                                                                    |                                                        |
|                                                                                                    |                                                        |
|                                                                                                    |                                                        |

Figure 7-13: Course Deleted from the Schedule screen

5. You will receive a message saying "Course deleted from the Schedule" on the screen. Click on the Back to Course Schedule link to return to the Manage Course Schedule screen.

# 8. TRACK STATUS OF AN XML

The Status module provides users the ability to view and track the status of their uploaded XML files. Each Training Provider will only have access to view their own data, but will be able to track the XML files that were uploaded by the scanning contractor, QAI.

1. The status module can be accessed by clicking on the "Track Status of an XML" box or on the Status tab on the RES toolbar.

| FEMA                                                                                | The U.S Department of Homeland Security (DHS), Federal Er<br>National Preparedness Directorate (NPD), National Integratio<br>Training and Exercise Integration Secretariat/Training Opera | Home Logout Help Course Schedule:<br>mergency Management Agency (FEMA),<br>on Center (NIC),<br>tions (TEI/TO) | 3 |
|-------------------------------------------------------------------------------------|----------------------------------------------------------------------------------------------------|----------------------------------------------------------------------------------------------------|---|
| Forms Submissions Status                                                            | Reports User Profile Admin                                                                                                    |                                                                                                    |   |
| Welcome to the Registratio<br>Please use the navigation above to                    | n and Evaluation System (RES)<br>get started                                                                                                    | Login Successful                                                                                              |   |
| The DHS/FEMA Training and Exercise In<br>training evaluations to enhance its abilit | tegration (TEI) Secretariat has recognized the need for a compre<br>y to manage the quality of its sponsored courses and provide per                                                      | chensive, centralized database of training participant numbers and<br>rformance reporting.                    |   |
| The RES is a dedicated system to efficie                                            | intly receive the following information from all training providers:                                                                                                    |                                                                                                    |   |
| * Student Registration information                                                  |                                                                                                    |                                                                                                    |   |
| * Level One: Post course evaluation                                                 |                                                                                                    |                                                                                                    |   |
| * Level Two: Pre-and-post performance                                               | ie test                                                                                                    |                                                                                                    |   |
| Download Forms                                                                      | Data Submissions Track Stat                                                                                                    | tus Of An XML View Reports                                                                                    |   |
| This module provides users an<br>interface to download the DHS<br>standard forms;   | This module provides users the ability to manage course information ability to view a and Submit XML files to the RES.                                                                    | This module provides users a<br>and track the status of<br>JML files. denerated reports.                      |   |
| * Batch Header form                                                                 | * Submit Course Schedules                                                                                                    |                                                                                                    |   |
| * Registration form                                                                 | * Upload XML forms                                                                                                    |                                                                                                    |   |
| * Level I Evaluation form                                                           | X                                                                                                    |                                                                                                    |   |
|                                                                                     |                                                                                                    |                                                                                                    |   |
|                                                                                     |                                                                                                    |                                                                                                    |   |
|                                                                                     |                                                                                                    |                                                                                                    |   |
|                                                                                     |                                                                                                    |                                                                                                    |   |
|                                                                                     |                                                                                                    |                                                                                                    |   |
|                                                                                     |                                                                                                    |                                                                                                    |   |
| L                                                                                   |                                                                                                    |                                                                                                    |   |
| Figure 8                                                                            | 3-1: RES Home Page (Select S                                                                                                    | tatus Module)                                                                                                 |   |

3. The Status Screen is displayed.

|             | <b>FEMA</b>                                                                                                    | The U.S Departmer<br>National Preparedn<br>Training and Exercis | nt of Homeland Secu<br>less Directorate (NDI<br>se Integration Secret | rity (DHS), Federal Emergency Management A<br>P), National Integration Center (NIC),<br>ariat/Training Operations (TEI/TO) | gency (FEM | IA),    | Home Logout H                  | elp |
|-------------|----------------------------------------------------------------------------------------------------|-----------------------------------------------------------------|-----------------------------------------------------------------------|----------------------------------------------------------------------------------------------------|------------|---------|--------------------------------|-----|
|             | Forms Submissions <u>Status</u> Rep                                                                                                    | orts User Pr                                                    | ofile Admin                                                           |                                                                                                    |            |         |                                |     |
| U<br>T<br>I | Home + Status Fiew the status of XML files his module provides users the ability to view and tract From Date: 05/02/2008 To Date: Submit Reset | k the status of thei                                            | ir uploaded XML file                                                  | os.<br>All Training Provider 💌                                                                                             | Status:    | All St  | atus 💌                         |     |
|             | 43 items found, displaying 1 to 10.[First/Prev] 1, 2, 3.<br>Training Provider                                                                  | 4, 5 [Next/Last]<br>Submitted<br>Date                           | User Name 🔶                                                           | Submission File Name                                                                                                    | Status ¢   | Late \$ | Comments                       | ¢   |
|             | American College of Emergency Physicians                                                                                                    | 2008-06-02                                                      | MERKEL_JAMIE                                                          | ACEP_PER-263_03172008_001.xml                                                                                              | FAIL       |         |                                |     |
|             | George Washington University - NNEPI Program                                                                                                   | 2008-05-19                                                      | MERKEL_JAMIE                                                          | GWU-NNEPI_MGT-<br>323_05152008_QALxml                                                                                      | FAIL       |         |                                |     |
|             | National White Collar Crime Center                                                                                                    | 2008-05-19                                                      | MERKEL_JAMIE                                                          | NW3C_AWR-156_05152008_QAI.xml                                                                                              | FAIL       |         |                                |     |
|             | National White Collar Crime Center                                                                                                    | 2008-05-19                                                      | MERKEL_JAMIE                                                          | NW3C_AWR-<br>156_05152008_QAI_01.xml                                                                                       | PASS       | Y       | Submission was 41<br>days late |     |
|             | National White Collar Crime Center                                                                                                    | 2008-05-19                                                      | MERKEL_JAMIE                                                          | NW3C_AWR-<br>156_05152008_QAI_001.xml                                                                                      | FAIL       |         |                                |     |
|             |                                                                                                    |                                                                 |                                                                       |                                                                                                    |            |         |                                |     |

Figure 8-2: RES Status Module

- 4. By default, the status screen will display data from the previous month. The date parameters can be changed to access data from different periods of time. The status (Pass, Fail, etc.) filter can also be changed to only display certain data.
- 5. The data can be sorted ascending or descending by clicking on the headers of the data columns.

# 9. **REPORTS**

This module provides users a reporting interface to view system generated reports.

1. The Report module can be accessed by clicking on the "View Reports" box or on the Reports tab on the RES toolbar.

| <b>FEMA</b>                                                                                                    | The U.S Department of Homeland Securit<br>National Preparedness Directorate (NPD)<br>Training and Exercise Integration Secreta                                                                                                    | Hon<br>ty (DHS), Federal Emergency Management Agen<br>, National Integration Center (NIC),<br>riat/Training Operations (TEI/TO)                                                                                                    | me Logout Help Course Schedu<br>noy (FEMA),                                                                                                    | les |
|----------------------------------------------------------------------------------------------------|----------------------------------------------------------------------------------------------------|----------------------------------------------------------------------------------------------------|----------------------------------------------------------------------------------------------------|-----|
| Forms Submissions Status                                                                                                    | Reports User Profile Admin                                                                                                    |                                                                                                    |                                                                                                    |     |
| Welcome to the Registration a<br>Please use the navigation above to get                                                                                                    | and Evaluation System (RES)<br><sup>started</sup>                                                                                                    | Login S                                                                                                    | uccessful                                                                                                    |     |
| The DHS/FEMA Training and Exercise Integrating evaluations to enhance its ability to<br>The RES is a dedicated system to efficiently<br>* Student Registration information<br>* Level One: Post course evaluation<br>* Level Two: Pre-and-post performance te<br>Download Forms<br>This module provides users an<br>interface to download the DHS<br>standard forms.<br>* Batch Header form<br>* Registration form<br>* Level I Evaluation form | ration (TEI) Secretariat has recognized the r<br>manage the quality of its sponsored course<br>v receive the following information from all tr<br>est<br>Data Submissions<br>This module provides users the<br>ability to manage course information<br>and Submit ML files to the RES.<br>* Submit Course Schedules<br>* Upload XML forms | need for a comprehensive, centralized datab<br>es and provide performance reporting.<br>aining providers:<br>Track Status Of An XML<br>This module provides users the<br>ability to view and track the status of<br>their uploaded XML files. | vase of training participant numbers and<br>View Reports<br>This module provides users a<br>reporting interface to view system<br>generated reports. |     |
|                                                                                                    |                                                                                                    |                                                                                                    |                                                                                                    |     |

Figure 9-1: RES Home Page (View Reports Module)

# **10. USER PROFILE**

The User Profile module provides users with an interface to edit and update their account information, including contact information. The user profile module also allows users to change their password.

- 1. The User Profile module can be accessed by clicking on the User Profile tab on the RES toolbar.
- 2. The User Profile Information Module is displayed.

| The U.S Department of Homeland Security (DHS), Federal Emergency Management Agency (FEMA),<br>National Preparedness Directorate (NDP), National Integration Center (NIC),<br>Training and Exercise Integration Secretariat/Training Operations (TE(/TO) | Home Logout Help |  |
|----------------------------------------------------------------------------------------------------|------------------|--|
| Forms Submissions Status Reports User Profile Admin                                                                                                    |                  |  |
| Home > User Profile Information                                                                                                    |                  |  |
| User Profile Information                                                                                                    |                  |  |
| this moune provides users an interface to earl and update their account information.     * Edit User Profile Information                                                                                                    |                  |  |
| Allows users to edit and update their contact information.                                                                                                    |                  |  |
| Chance Your Password     Allows users to change their current password.                                                                                                    |                  |  |
|                                                                                                    |                  |  |
|                                                                                                    |                  |  |
|                                                                                                    |                  |  |
|                                                                                                    |                  |  |
|                                                                                                    |                  |  |
|                                                                                                    |                  |  |
|                                                                                                    |                  |  |
|                                                                                                    |                  |  |
|                                                                                                    |                  |  |
|                                                                                                    |                  |  |
|                                                                                                    |                  |  |
| Figure 10-1: RES User Profile                                                                                                    |                  |  |

# **10.1** EDIT USER PROFILE INFORMATION

1. The user can edit their user profile and contact information by clicking on the "Edit User Profile Information" link.

| The US Department of Homeland Security (DHS), Foderal Emergency Management Agency (FEMA),<br>National Preparedness Directorate (NDP), National Integration Center (NIC),<br>Training and Exercise Integration Secretariat/Training Operations (TE/T0)                                                                                                    | Home | Logout | Help |
|----------------------------------------------------------------------------------------------------|------|--------|------|
| Forms Submissions Status Reports User Profile Admin                                                                                                    |      |        |      |
| Home > User Profile Information         User Profile Information         This module provides users an interface to edit and update their account information.         * Edit User Profile Information         Allows users to edit and Update their contact information.         * Change Your Password         Allows users to change their current password. |      |        |      |
|                                                                                                    |      |        |      |
|                                                                                                    |      |        |      |
|                                                                                                    |      |        |      |
|                                                                                                    |      |        |      |
|                                                                                                    |      |        |      |

Figure 10-2: Select Edit User Profile

6. The system displays the existing user profile information and allows the user the ability to update any of the fields.

| <b>FEMA</b>                                                                | The U.S Department of Homeland Secur<br>National Preparedness Directorate (NPD<br>Training and Exercise Integration Secret | Ho<br>ity (DHS), Federal Emergency Management Age<br>), National Integration Center (NIC),<br>nriat/Training Operations (TEL/TO) | ome Logout Help Course Schedules<br>ency (FEMA), |  |
|----------------------------------------------------------------------------|----------------------------------------------------------------------------------------------------|----------------------------------------------------------------------------------------------------|--------------------------------------------------|--|
| Forms Submissions Status                                                   | Reports User Profile Admin                                                                                                 |                                                                                                    |                                                  |  |
| Home > User Profile Information > Edit Use                                 | r Profile Information                                                                                                    |                                                                                                    |                                                  |  |
| Edit User Profile Information<br>This module provides users an interface t | o edit and update their account information.                                                                               |                                                                                                    |                                                  |  |
| Please provide your contact information:                                   |                                                                                                    |                                                                                                    |                                                  |  |
| User ID:                                                                   | HABIT_ALEXANDER                                                                                                    | Email Address: *                                                                                                    | HABIT_ALEXANDER@BA                               |  |
| User Role:                                                                 | ADMINISTRATOR                                                                                                    | Work Title:                                                                                                    |                                                  |  |
| Training Provider:                                                         |                                                                                                    | Work Address 1:                                                                                                    |                                                  |  |
| First Name: *                                                              | ALEXANDER                                                                                                    | Work Address 2:                                                                                                    |                                                  |  |
| Middle Initial:                                                            |                                                                                                    | Work City:                                                                                                    |                                                  |  |
| Last Name: *                                                               | HABIT                                                                                                    | Work State:                                                                                                    |                                                  |  |
| Phone Number:<br>(10 digits only)                                          |                                                                                                    | Work Zip Code:<br>(5 digits only)                                                                                                |                                                  |  |
| Security Question: *                                                       | What was your childhood nickname?                                                                                          |                                                                                                    | •                                                |  |
| Security Answer: *                                                         | TEST                                                                                                    |                                                                                                    |                                                  |  |
| Security Question: *                                                       | In what city did you meet your spous                                                                                       | e/significant other?                                                                                                    | •                                                |  |
| Security Answer: *                                                         | TEST                                                                                                    |                                                                                                    |                                                  |  |
| Submit Reset                                                               |                                                                                                    |                                                                                                    |                                                  |  |
| * Fields displayed in bold * are required                                  | and must be completed.                                                                                                    |                                                                                                    |                                                  |  |
|                                                                            |                                                                                                    |                                                                                                    |                                                  |  |

Figure 10-3: Edit User Profile Information

7. After all changes have been made to the user profile information, select the Submit button.

| <b>FEMA</b>                                                                 | The U.S Department of Homeland Secur<br>National Preparedness Directorate (NPD<br>Training and Exercise Integration Secret | H<br>ity (DHS), Federal Emergency Management Ag<br>), National Integration Center (NIC),<br>ariat/Training Operations (TEL/TO) | ome Logout Help CourseSchedules<br>angy(FEMA), |
|-----------------------------------------------------------------------------|----------------------------------------------------------------------------------------------------|----------------------------------------------------------------------------------------------------|------------------------------------------------|
| Forms Submissions Status                                                    | Reports <u>User Profile</u> Admin                                                                                          |                                                                                                    |                                                |
| Home > User Profile Information > Edit User                                 | Profile Information                                                                                                    |                                                                                                    |                                                |
| Edit User Profile Information<br>This module provides users an interface to | edit and update their account information.                                                                                 |                                                                                                    |                                                |
| Please provide your contact information:                                    |                                                                                                    |                                                                                                    |                                                |
| User ID:                                                                    | HABIT_ALEXANDER                                                                                                    | Email Address: *                                                                                                    | HABIT_ALEXANDER@BA                             |
| User Role:                                                                  | ADMINISTRATOR                                                                                                    | Work Title:                                                                                                    | SENIOR CONSULTANT                              |
| Training Provider:                                                          |                                                                                                    | Work Address 1:                                                                                                    | 1101 WOOTTON PKWY                              |
| First Name: *                                                               | ALEXANDER                                                                                                    | Work Address 2:                                                                                                    |                                                |
| Middle Initial:                                                             |                                                                                                    | Work City:                                                                                                    | ROCKVILLE                                      |
| Last Name: *                                                                | HABIT                                                                                                    | Work State:                                                                                                    | Maryland                                       |
| Phone Number:<br>(10 digits only)                                           | 3405551234                                                                                                    | Work Zip Code:<br>(5 digits only)                                                                                              | 13829                                          |
| Security Question: *                                                        | What was your childhood nickname?                                                                                          |                                                                                                    |                                                |
| Security Answer: *                                                          | TEST                                                                                                    |                                                                                                    |                                                |
| Security Question: *                                                        | In what city did you meet your spous                                                                                       | e/significant other?                                                                                                    |                                                |
| Security Answer: *                                                          | TEST                                                                                                    |                                                                                                    |                                                |
| Submit Reset                                                                |                                                                                                    |                                                                                                    |                                                |
| <ul> <li>Fields displayed in bold * are required</li> </ul>                 | and must be completed.                                                                                                    |                                                                                                    |                                                |
|                                                                             |                                                                                                    |                                                                                                    |                                                |

Figure 10-4: Submit User Profile Information

8. The "Confirm User Profile Information" screen is displayed. Review the information before clicking the Confirm button.

| <b>FEMA</b>                                                             | The U.S Department of Homeland Se<br>National Preparedness Directorate (<br>Training and Exercise Integration Sec | curity (DHS), Federal Emergency Managen<br>IPD), National Integration Center (NIC),<br>retariat/Training Operations (TEI/TO) | Home Logout Help Course Schedules<br>nent Agency (FEMA), |
|-------------------------------------------------------------------------|----------------------------------------------------------------------------------------------------|----------------------------------------------------------------------------------------------------|----------------------------------------------------------|
| Forms Submissions Status                                                | Reports <u>User Profile</u> Admin                                                                                 |                                                                                                    |                                                          |
| Home > User Profile Information > Edit Us                               | ser Profile Information > Confirm User Profi                                                                      | le Information                                                                                                    |                                                          |
| Confirm User Profile Informa<br>This module provides users an interface | ation<br>a to edit and update their account information                                                           | on.                                                                                                    |                                                          |
| Please confirm user profile information                                 | 4                                                                                                    |                                                                                                    |                                                          |
| User ID:                                                                | HABIT_ALEXANDER                                                                                                   | Email Address: *                                                                                                    | HABIT_ALEXANDER@BAH.COM                                  |
| User Role:                                                              | ADMINISTRATOR                                                                                                    | Work Title:                                                                                                    | SENIOR CONSULTANT                                        |
| Training Provider:                                                      | TEI                                                                                                    | Work Address 1:                                                                                                    | 1101 WOOTTON PKWY                                        |
| First Name: *                                                           | ALEXANDER                                                                                                    | Work Address 2:                                                                                                    |                                                          |
| Middle Initial:                                                         |                                                                                                    | Work City:                                                                                                    | ROCKVILLE                                                |
| Last Name: *                                                            | HABIT                                                                                                    | Work State:                                                                                                    | MD                                                       |
| Phone Number:                                                           | 3405551234                                                                                                    | Work Zip Code:                                                                                                    | 13829                                                    |
| Security Question: *                                                    | What was your childhood nickname?                                                                                 |                                                                                                    |                                                          |
| Security Answer: *                                                      | TEST                                                                                                    |                                                                                                    |                                                          |
| Security Question: *                                                    | In what city did you meet your spouse                                                                             | /significant other?                                                                                                    |                                                          |
| Security Answer: *                                                      | TEST                                                                                                    |                                                                                                    |                                                          |
| Confirm                                                                 |                                                                                                    |                                                                                                    |                                                          |
| <ul> <li>Fields displayed in bold * are require</li> </ul>              | ed and must be completed.                                                                                         |                                                                                                    |                                                          |

Figure 10-5: Confirm User Profile Information

9. The screen below is displayed, which lets the user know that their user profile information was saved to the RES database.

| The U.S Department of Homeland Security (DHS), Federal Emergency Management Agency (FEMA),<br>National Preparedness Directorizate (NDP), National Integration Center (NIC),<br>Training and Exercise Integration Security (Center (INC),                             | Home | Logout | Help |
|----------------------------------------------------------------------------------------------------|------|--------|------|
| Forms         Submissions         Status         Reports         User Profile         Admin           Home > User Profile Information > Edit User Profile Information > User Profile Information > User Profile Information > User Profile         Name         Name |      |        |      |
| User Profile Information Saved<br>This module provides users an interface to edit and update their account information.<br>* Your information has been saved.                                                                                                    |      |        |      |
|                                                                                                    |      |        |      |
|                                                                                                    |      |        |      |
|                                                                                                    |      |        |      |
|                                                                                                    |      |        |      |

Figure 10-6: User Profile Updated

#### **10.2** CHANGE PASSWORD

1. The user can change their current password by clicking on the "Change Your Password" link.

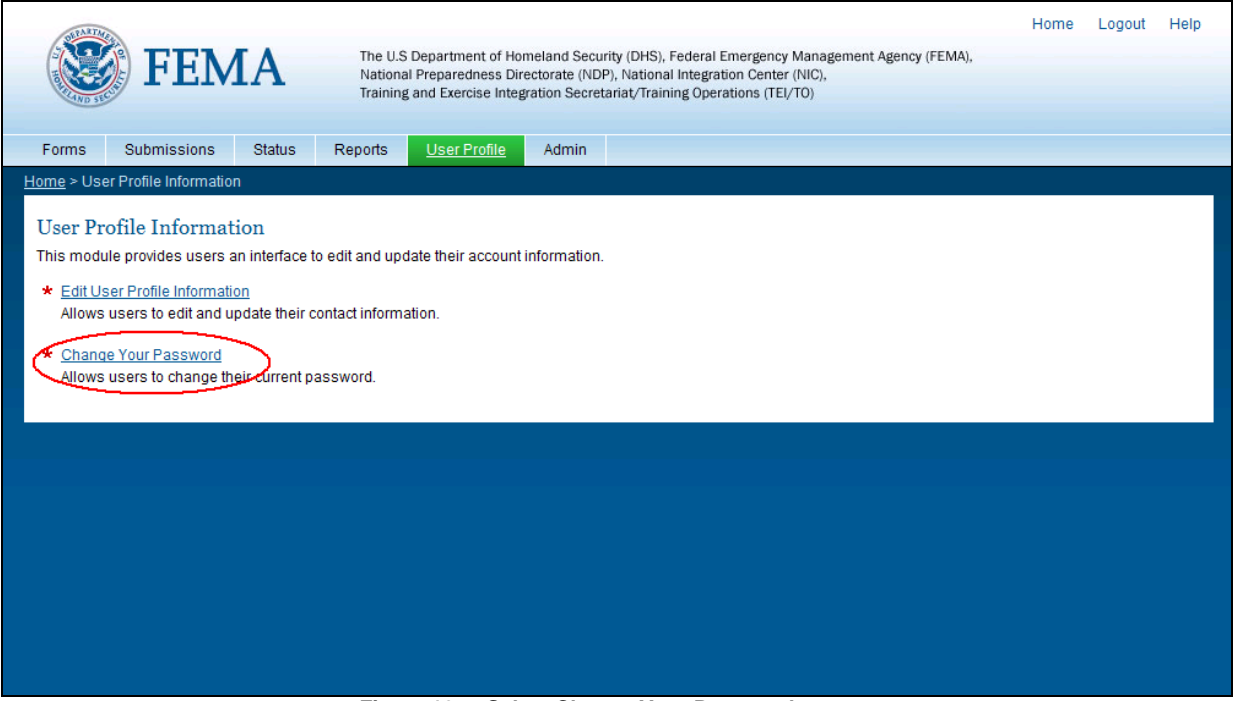

Figure 10-7: Select Change Your Password

- 10. The system displays the "Change Your Password" screen and allows the user to change their password.
- 11. The user must enter their current password, the new password (twice to confirm), and click the Submit button.

| <b>FEMA</b>                                                                                                    | Home Logout Help<br>The U.S Department of Homeland Security (DHS), Federal Emergency Management Agency (FEMA),<br>National Preparedness Directorate (NDP), National Integration Center (NIC),<br>Training and Exercise Integration Secretariat/Training Operations (TEL/TO) |
|----------------------------------------------------------------------------------------------------|----------------------------------------------------------------------------------------------------|
| Forms Submissions Sta                                                                                                    | tus Reports <u>User Profile</u> Admin                                                                                                    |
| Home > User Profile Information > Ch<br>Change your password<br>Your new password must be betwee<br>least one special character (!,@,#, \$ | ange Password<br>en 8-12 characters in length and consist of at least one uppercase letter, one lowercase letter, at least one numeric (0-9) character, and at<br>; %, ^, *, (, ))                                                                                          |
| Current Password: *                                                                                                    | •••••                                                                                                    |
| New Password: *                                                                                                    | ••••••                                                                                                    |
| Confirm New Password: *                                                                                                    | ••••••                                                                                                    |
| Submit Reset Fields displayed in bold * are red                                                                                            | quired and must be completed.                                                                                                    |
|                                                                                                    |                                                                                                    |
|                                                                                                    | Figure 10-8: Change Password                                                                                                    |

2. The "Password Saved" screen is displayed.

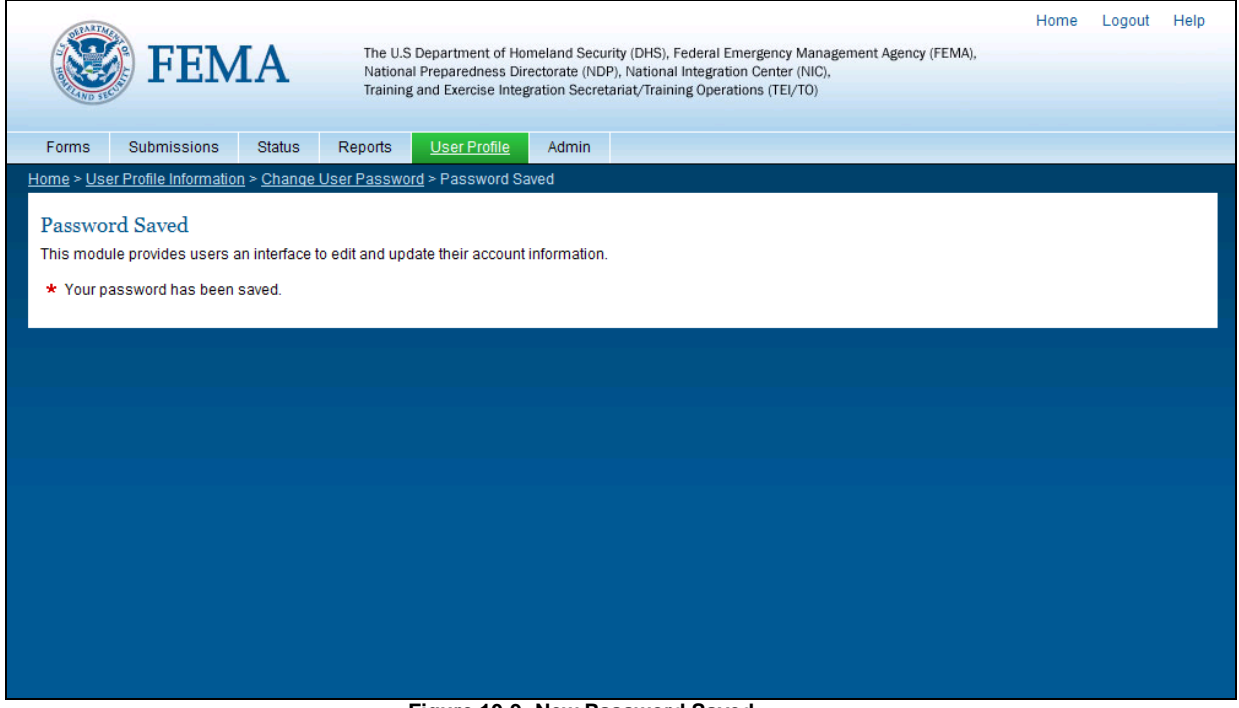

Figure 10-9: New Password Saved

#### 11. HELP MODULE

The Help module provides answers to frequently asked questions (FAQs), RES user guides, job aids, and user support contact information.

1. The Help module can be accessed by clicking on the Help link in the top right corner of

the RES screen.

| FEMA<br>Forms Submissions Status                                                                                                    | The U.S Department of Homeland Securi<br>National Preparedness Directorate (NPD)<br>Training and Exercise Integration Secreta<br>Reports User Profile Admin                     | Hc<br>ty (DHS), Federal Emergency Management Age<br>National Integration Center (NIC),<br>riat/Training Operations (TEI/TO)      | ome Logout Help Course Schedule                                                                          | es |
|----------------------------------------------------------------------------------------------------|----------------------------------------------------------------------------------------------------|----------------------------------------------------------------------------------------------------|----------------------------------------------------------------------------------------------------|----|
| Welcome to the Registratio<br>Please use the navigation above to                                                                                                    | n and Evaluation System (RES)<br>get started                                                                                                    | Login S                                                                                                    | Successful                                                                                               |    |
| The DHS/FEMA Training and Exercise in<br>training evaluations to enhance its abilit<br>The RES is a dedicated system to effici<br>* Student Registration information<br>* Level One. Post course evaluation<br>* Level Two: Pre-and-post performant | tegration (TEI) Secretariat has recognized the<br>to manage the quality of its sponsored course<br>inity receive the following information from all tr<br>se test               | need for a comprehensive, centralized data<br>es and provide performance reporting.<br>aining providers:                         | base of training participant numbers and                                                                 |    |
| Download Forms<br>This module provides users an<br>interface to download the DHS<br>standard forms:                                                                                                    | Data Submissions<br>This module provides users the<br>ability to manage course information<br>and SubmiXUL files to the RES.<br>* Submit Course Schedules<br>* Upload XML forms | Track Status Of An XML<br>This module provides users the<br>ability to view and track the status of<br>their uploaded XML files. | View Reports<br>This module provides users a<br>reporting interface to view system<br>generated reports. |    |

Figure 11-1: RES Home Page (Select Help)

2. The Help module is displayed.

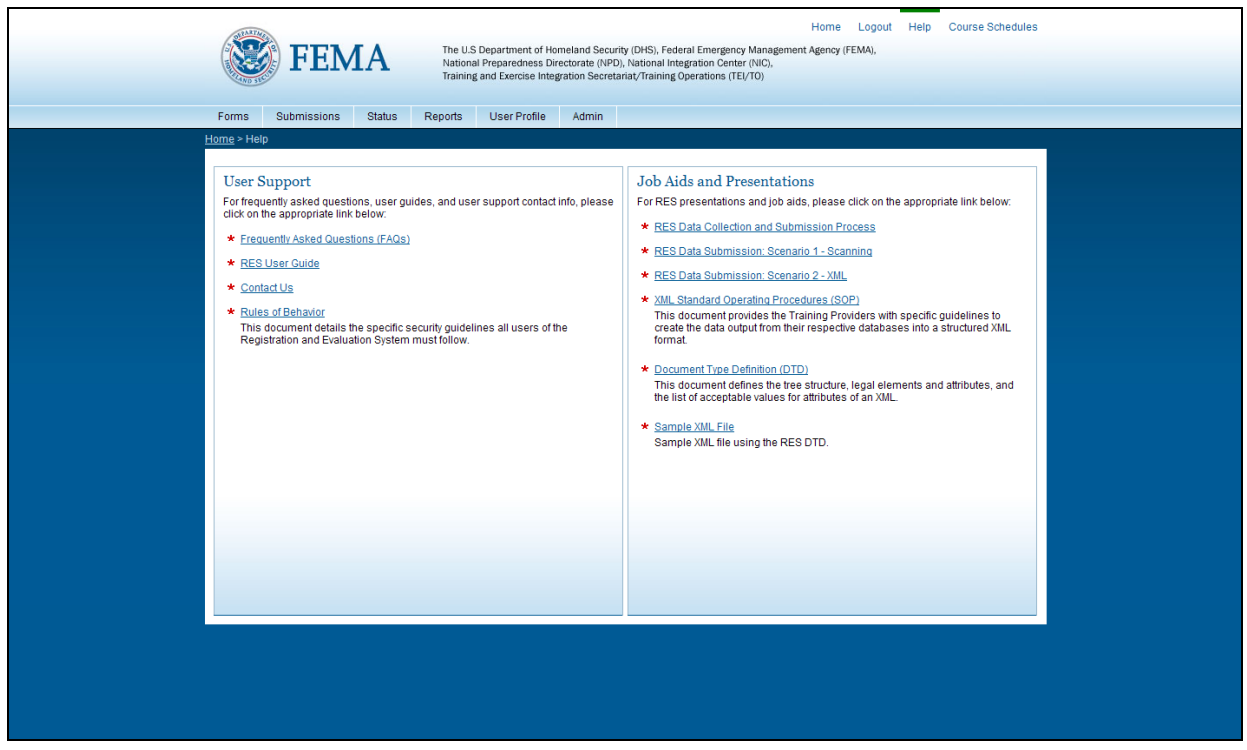

Figure 11-2: Help Module

3. Click on the links to access User Guides, Job Aids, and User Support Contact information.

# 12. LAUNCHING THE RES SCHEDULE MODULE

The following section describes how to initiate the RES Schedule application. The RES Schedule module allows the public to search and view all courses uploaded by the training providers.

1. Launch the RES by navigating to <u>https://www.firstrespondertraining.gov/schedule</u>. Or you can access the Schedule application by clicking the Course Schedule link in the top right corner of the RES application.

| FEMA                                                                                                    | The U.S Department of Homeland Securi<br>National Preparedness Directorate (NPD<br>Training and Exercise Integration Secreta<br>S Reports User Profile Admin                      | Hc<br>ty (DHS), Federal Emergency Management Age<br>N. National Integration Center (NIC),<br>riat/Training Operations (TEI/TO)   | ime Logout Helf Course Schedule                                                                          | > |
|----------------------------------------------------------------------------------------------------|----------------------------------------------------------------------------------------------------|----------------------------------------------------------------------------------------------------|----------------------------------------------------------------------------------------------------|---|
| Welcome to the Registrat<br>Please use the navigation above                                                                                                    | on and Evaluation System (RES)<br>o get started                                                                                                    | Login S                                                                                                    | Successful                                                                                               |   |
| The DHS/FEMA Training and Exercis:<br>training evaluations to enhance its at<br>The RES is a dedicated system to eff<br>Student Registration information<br>Łevel One: Post course evaluation<br>Łevel Two: Pre-and-post perform: | Integration (TEI) Secretariat has recognized the<br>hity to manage the quality of its sponsored cours:<br>ciently receive the following information from all t<br>nce test        | need for a comprehensive, centralized data<br>es and provide performance reporting.<br>raining providers:                        | base of training participant numbers and                                                                 |   |
| Download Forms<br>This module provides users an<br>interface to download the DHS<br>standard forms:<br>* Batch Header form<br>* Registration form<br>* Level Evaluation form                                                      | Data Submissions<br>This module provides users the<br>ability to manage course information<br>and Submit XM. files to the RES.<br>* Submit Course Schedules<br>* Upload XML forms | Track Status Of An XML<br>This module provides users the<br>ability to view and track the status of<br>their uploaded XML files. | View Reports<br>This module provides users a<br>reporting interface to view system<br>generated reports. |   |

Figure 12-1: RES Home Screen (Course Schedules link)

2. The Course Schedule Module Basic Search is Displayed.

| Trai                                                                | ional Preparedness Directorat<br>ning and Exercise Integration | te (NPD), National Integration<br>Secretariat/Training Operation | n Center (NIC),<br>ons (TEI/TO) | (PEWA),     |            |     |
|---------------------------------------------------------------------|----------------------------------------------------------------|------------------------------------------------------------------|---------------------------------|-------------|------------|-----|
| Search Course Schedules                                             |                                                                |                                                                  |                                 |             |            |     |
| Course Schedule<br>Search for upcoming DHS/FEMA Training Courses i  | n your area. Please fill in the                                | e form below to narrow cou                                       | urse schedule results.          |             |            |     |
| ✤ Please note course schedules are subject to characteristic        | inge.                                                          |                                                                  |                                 |             |            |     |
| Course Catalog Number:                                              |                                                                | •                                                                | State:                          | •           |            |     |
| From Date:                                                          | 11/21/2009                                                     | -                                                                | To Date: 12/21/2                | 009 📼       |            |     |
| Show Web-Based Courses:                                             | <b>v</b>                                                       |                                                                  |                                 |             |            |     |
| Submit Reset Advanced Search                                        |                                                                |                                                                  |                                 |             |            | - 1 |
| <ul> <li>Click on a course number for course schedule of</li> </ul> | letails. To view the entire list                               | of results, please click her                                     | e to export to Excel.           |             |            |     |
| 2 itome found dienlaving all itome                                  |                                                                |                                                                  |                                 |             |            |     |
| Course Catalog Number                                               | Start Date 💠                                                   | End Date                                                         | Start Time                      | ¢ City ¢    | State      | ¢   |
|                                                                     | 0000 44 04                                                     | 2009-11-25                                                       | 19-24 PM                        | se ele álle | MD         |     |
| AWR-100                                                             | 2009-11-21                                                     | 2003-11-23                                                       | 12.34110                        | TOCKVIIIE   | mD .       |     |
| AWR-100<br>AWR-110-W                                                | 2009-11-21<br>N/A                                              | N/A                                                              | N/A                             | WEB         | WEB        |     |
| AWR-100<br>AWR-110-W<br>AWR-128-W                                   | N/A                                                            | N/A N/A                                                          | N/A N/A                         | WEB WEB     | WEB<br>WEB |     |
| AWR-100<br>AWR-110-W<br>AWR-129-W                                   | N/A N/A                                                        | NA NA                                                            | N/A N/A                         | WEB<br>WEB  | WEB        |     |
| AWR-100<br>AWR-110-W<br>AWR-128-W                                   | NIA NIA                                                        | N/A<br>N/A                                                       | N/A<br>N/A                      | WEB<br>WEB  | WEB        |     |

Figure 12-2: Course Schedule Module (Basic Search)

3. By default all courses within the date will range will show in the results table, including all the web-based courses. You can export the list of results by clicking on the link right above the table. (See Figure 12-3)

| ourse Schedule                       | na Courses in your area. Please fi | III in the form below to parr | w course schedule result |           |       |
|--------------------------------------|------------------------------------|-------------------------------|--------------------------|-----------|-------|
| Please note course schedules are     | subject to change.                 |                               |                          |           |       |
| Course Catalog Number:               |                                    |                               | State:                   |           | -     |
| From Date:                           | 11/21/2009                         | ] 🖻                           | To Date: 12              | /21/2009  |       |
| Show Web-Based Courses:              |                                    |                               |                          |           |       |
| 3 items found, displaying all items. | Start Date                         | ♠ End Date                    | Start Time               | ⇔ Citv    | State |
| AWR-100                              | 2009-11-21                         | 2009-11-25                    | 12:34 PM                 | rockville | MD    |
| AMD 110 M                            | N/A                                | N/A                           | N/A                      | WEB       | WEB   |
| AVIR-110-VV                          |                                    |                               |                          |           |       |

4. You will then be prompted to open an Excel file. Click the Open button.

| File Dowr        | nload                                                                                                    | × |
|------------------|----------------------------------------------------------------------------------------------------|---|
| Do you           | u want to open or save this file?                                                                                                    |   |
|                  | Name: createExcel_course_schedule.xls<br>Type: Microsoft Excel Worksheet, 1.31KB<br>From: 156.80.129.31                                                                            |   |
|                  | Open Save Cancel                                                                                                    |   |
| IM Al <u>w</u> a | ays ask before opening this type of file                                                                                                    |   |
| 2                | While files from the Internet can be useful, some files can potentially harm your computer. If you do not trust the source, do not open or save this file. <u>What's the risk?</u> |   |

#### Figure 12-4: Open Excel File prompt

5. This will open an Excel file on your local computer with the results so you can format and print the results.

#### 12.1 USING THE BASIC SEARCH

The basic search screen allows the user to search for upcoming courses based on a Course Catalog Number, State, or date range. The search also include a filter for Web-Based courses.

- 1. By default all courses in the next month will show up on the results list including all webbased courses. The results can be narrowed by specifying search parameters. You can search by any combination of course catalog number, date, or State. The search options are described below.
  - a. You can narrow the list by selecting a course catalog number. This will narrow the search results to the particular course catalog number. (See Figure 12-5)

| Course Schedule                                         |                                        |                                 |                         |            |  |
|---------------------------------------------------------|----------------------------------------|---------------------------------|-------------------------|------------|--|
| Search for upcoming DHS/FEMA Trainin                    | ng Courses in your area. Please fill i | n the form below to narro       | w course schedule res   | sults.     |  |
| * Please note course schedules are s                    | ubject to change.                      | _                               |                         |            |  |
| Course Catalog Number:                                  | AWR-128-W                              |                                 | State:                  |            |  |
| From Date:                                              | 11/21/2009                             |                                 | To Date:                | 12/21/2009 |  |
| Show Web-Based Courses:                                 |                                        |                                 |                         |            |  |
| Submit Reset Advanced Sea                               | rch                                    |                                 |                         |            |  |
| <ul> <li>Click on a course number for course</li> </ul> | e schedule details. To view the entire | e list of results, please clic. | k here to export to Exc | el.        |  |

Figure 12-5: Basic Search (Search by Course Catalog Number)

b. Also by default all web-based courses will display in the result list. To hide webbased courses from the result list simply uncheck the "Show Web-Based Courses" checkbox. (See Figure 12-6)

| <b>FEMA</b>                                             | The U.S Department of He<br>National Preparedness Di<br>Training and Exercise Inte | omeland Security (DHS), Feder<br>rectorate (NPD), National Inte<br>gration Secretariat/Training O | al Emergency Managemer<br>gration Center (NIC),<br>perations (TEI/TO) | nt Agency (FEMA), |           |   |
|---------------------------------------------------------|------------------------------------------------------------------------------------|---------------------------------------------------------------------------------------------------|-----------------------------------------------------------------------|-------------------|-----------|---|
| Search Course Schedules                                 |                                                                                    |                                                                                                   |                                                                       |                   |           | - |
| Course Schedule                                         |                                                                                    |                                                                                                   |                                                                       |                   |           |   |
| Search for upcoming DHS/FEMA Trainin                    | Courses in your area. Please                                                       | fill in the form below to narro                                                                   | w course schedule resu                                                | ilts.             |           |   |
| <ul> <li>Please note course schedules are su</li> </ul> | bject to change.                                                                   |                                                                                                   |                                                                       |                   |           |   |
| Course Catalog Number:                                  |                                                                                    |                                                                                                   | State:                                                                | •                 | ]         |   |
| From Date:                                              | 11/21/2009                                                                         |                                                                                                   | To Date:                                                              | 12/21/2009        |           |   |
| Show Web-Based Courses:                                 |                                                                                    |                                                                                                   |                                                                       |                   |           |   |
| Submit Reset Advanced Sear                              | ±                                                                                  |                                                                                                   |                                                                       |                   |           |   |
| <ul> <li>Click on a course number for course</li> </ul> | schedule details. To view the er                                                   | ntire list of results, please cli                                                                 | k <u>here</u> to export to Exce                                       | I.                |           |   |
|                                                         |                                                                                    |                                                                                                   |                                                                       | 22                |           |   |
| Course Catalog Number                                   | Start Date                                                                         | * End Date                                                                                        | <ul> <li>Start Time</li> </ul>                                        | City              | A State # |   |
| AWR-100                                                 | 2009-11-21                                                                         | 2009-11-25                                                                                        | 12:34 PM                                                              | rockville         | MD        |   |
| CHILLING CHILLING                                       | 2000 1121                                                                          | 2000 1120                                                                                         | 12.341 11                                                             |                   |           |   |

Figure 12-6: Basic Search (Filter Web-Based Courses)

c. Search results can also be narrowed by State. You can select a state or U.S. territory from the drop down and click Submit to narrow the results to a particular state or territory. (See Figure 12-7)

| <b>FEMA</b>                                             | The U.S Department of He<br>National Preparedness Di | omeland Security (DHS), Feder<br>rectorate (NPD), National Inte | ral Emergency Management A<br>gration Center (NIC), | Agency (FEMA), |          |      |
|---------------------------------------------------------|------------------------------------------------------|-----------------------------------------------------------------|-----------------------------------------------------|----------------|----------|------|
| AND SEC                                                 | training and Exercise inte                           | gration Secretariat/Training O                                  | perations (TEI/TO)                                  |                |          |      |
| Search Course Schedules                                 |                                                      |                                                                 |                                                     |                |          |      |
| Course Schedule                                         |                                                      |                                                                 |                                                     |                |          |      |
| Search for upcoming DHS/FEMA Training                   | Courses in your area. Please                         | fill in the form below to narro                                 | w course schedule results                           | l              |          |      |
| * Please note course schedules are su                   | bject to change.                                     |                                                                 |                                                     |                |          |      |
| Course Catalog Number                                   |                                                      | *                                                               | State:                                              | andand         | -        |      |
| ordioo oddiog ridiniodi.                                |                                                      | -                                                               | oluto.                                              | aryianu        |          | - H. |
| From Date:                                              | 11/21/2009                                           |                                                                 | To Date: 12                                         | /21/2009       |          |      |
| Show Web-Based Courses:                                 | N                                                    |                                                                 |                                                     |                |          |      |
| Submit Reset Advanced Seam                              | <u>h</u>                                             |                                                                 |                                                     |                |          |      |
| <ul> <li>Click on a course number for course</li> </ul> | schedule details. To view the er                     | tire list of results, please cli                                | ck here to export to Excel.                         |                |          |      |
|                                                         |                                                      |                                                                 | and a support to Encor.                             |                | $\frown$ | -    |
| 3 items found, displaying all items.                    |                                                      |                                                                 |                                                     |                |          |      |
| Course Catalog Number                                   | Start Date                                           | End Date                                                        | Start Time                                          | ¢ City         | State    |      |
| AWR-100                                                 | 2009-11-21                                           | 2009-11-25                                                      | 12:34 PM                                            | rockville      | MD       |      |
| AWR-110-W                                               | N/A                                                  | N/A                                                             | N/A                                                 | WEB            | WEB      |      |
| A1A/D 100 14/                                           | N/A                                                  | N/A                                                             | NIA                                                 | 10/60          | WEB      |      |

Figure 12-7: Basic Search (Search by State)

Note: Web-Based classes do not specify a state so they will always show by default.

d. Finally you can narrow the result list be selecting the From and To dates. Simply click on the calendar box and click the dates you want, or you can enter them manually.

| EMA                                                                                              | The U.S Department of Ho<br>National Preparedness Di<br>Training and Exercise Inter | meland Security (DHS), Federa<br>ectorate (NPD), National Integ<br>gration Secretariat/Training Op | I Emergency Management A<br>ation Center (NIC),<br>erations (TEI/TO) | Agency (FEMA), |           |  |
|--------------------------------------------------------------------------------------------------|-------------------------------------------------------------------------------------|----------------------------------------------------------------------------------------------------|----------------------------------------------------------------------|----------------|-----------|--|
| Search Course Schedules                                                                          |                                                                                     |                                                                                                    |                                                                      |                |           |  |
| Course Schedule<br>Search for upcoming DHS/FEMA Trainin<br>* Please note course schedules are su | g Courses in your area. Please f<br>ubject to change.                               | II in the form below to narrov                                                                     | v course schedule results                                            | i.             |           |  |
| Course Catalog Number:                                                                           |                                                                                     | -                                                                                                  | State: M                                                             | aryland        | 3         |  |
| From Date:                                                                                       | 11/21/2009                                                                          | ] 🖬                                                                                                | To Date: 11                                                          | /25/2009       |           |  |
| Show Web-Based Courses:                                                                          |                                                                                     |                                                                                                    |                                                                      |                |           |  |
| Submit Reset Advanced Sear                                                                       | <u>ch</u>                                                                           |                                                                                                    |                                                                      |                |           |  |
| * Click on a course number for course                                                            | schedule details. To view the en                                                    | tire list of results, please click                                                                 | here to export to Excel                                              |                |           |  |
| 3 items found, displaying all items.                                                             |                                                                                     |                                                                                                    |                                                                      |                |           |  |
| Course Catalog Number                                                                            | Start Date                                                                          | End Date                                                                                           | Start Time                                                           | ¢ City         | ⇔ State ⇔ |  |
| AWR-100                                                                                          | 2009-11-21                                                                          | 2009-11-25                                                                                         | 12:34 PM                                                             | rockville      | MD        |  |
| AWR-110-W                                                                                        | N/A                                                                                 | N/A                                                                                                | N/A                                                                  | WEB            | WEB       |  |
|                                                                                                  |                                                                                     |                                                                                                    |                                                                      |                |           |  |

Figure 12-8: Basic Search (Search by Date)

#### Note: Web-Based classes do not specify a date so they will always show by default.

- 2. The search parameters can be combined to narrow search results, or they can be left blank and display everything.
- 3. If you do not know the Course Catalog number, or the Basic search isn't detailed enough you can use the Advance Search link.

| FEIVIA                                                                                           | National Preparedness Direc<br>Training and Exercise Integra | ctorate (NPD), National Inte<br>ation Secretariat/Training O | gration Center (NIC),<br>perations (TEI/TO) |           |       |
|--------------------------------------------------------------------------------------------------|--------------------------------------------------------------|--------------------------------------------------------------|---------------------------------------------|-----------|-------|
| arch Course Schedules                                                                            |                                                              |                                                              |                                             |           |       |
| Course Schedule<br>Search for upcoming DHS/FEMA Trainin<br>* Please note course schedules are su | g Courses in your area. Please fill<br>ibject to change.     | in the form below to narro                                   | w course schedule results                   | 3.        |       |
| Course Catalog Number:                                                                           |                                                              | ×                                                            | State:                                      | laryland  | •     |
| From Date:                                                                                       | 11/21/2009                                                   | <b>IF</b>                                                    | To Date: 11                                 | 1/25/2009 |       |
| Show Web-Based Courses:                                                                          |                                                              |                                                              |                                             |           |       |
| Submit Reset Advanced Sear                                                                       | schedule details. To view the entir                          | e list of results, please clie                               | k <u>here</u> to export to Excel.           |           |       |
| Course Catalog Number                                                                            | Start Date                                                   | End Date                                                     | Start Time                                  | City      | State |
| AWR-100                                                                                          | 2009-11-21                                                   | 2009-11-25                                                   | 12:34 PM                                    | rockville | MD    |
| AWR-110-W                                                                                        | N/A                                                          | N/A                                                          | N/A                                         | WEB       | WEB   |
| 2000 E010 A 07 A 00                                                                              |                                                              | 10000                                                        | 100000                                      | 100000    | 10000 |

Figure 12-9: Advanced Search Link

#### 12.2 USING THE ADVANCED SEARCH

The advanced search screen allows the user to search for upcoming courses based on any combination of performance level, keyword, date range, city and state or zip code. The search also include a filter for Web-Based courses.

- 1. By default all courses in the next month will show up on the results list including all webbased courses. The results can be narrowed by specifying search parameters. The search options are described below.
  - a. You can narrow the list by selecting a performance level (Awareness = AWR, Performance = PER, and Management = MGT). This will narrow the search results to the particular performance level. (See Figure 12-10)

| FEMA                                                                                                    | The U.S Department of Homela<br>National Preparedness Directo<br>Training and Exercise Integratio | und Security (DHS), Federal E<br>rate (NPD), National Integrat<br>on Secretariat/Training Opera | imergency Management Age<br>ion Center (NIC),<br>ations (TEI/TO) | ncy (FEMA), |       |  |
|----------------------------------------------------------------------------------------------------|---------------------------------------------------------------------------------------------------|-------------------------------------------------------------------------------------------------|------------------------------------------------------------------|-------------|-------|--|
| Search Course Schedules<br>Course Schedule<br>Search for upcoming DHS/FEMA Training Cou<br>* Please note course schedules are subject | rrses in your area. Please fill in<br>to change.                                                  | the form below to narrow c                                                                      | ourse schedule results.                                          |             |       |  |
| Performance Level:                                                                                                    | formance                                                                                          |                                                                                                 | Keyword:                                                         |             |       |  |
| From Date: 11/2                                                                                                    | 21/2009                                                                                           |                                                                                                 | To Date:                                                         | 12/21/2009  |       |  |
| City and State:                                                                                                    |                                                                                                   | •                                                                                               | C Zip Code:                                                      |             |       |  |
| Show Web-Based Courses:                                                                                                    |                                                                                                   |                                                                                                 |                                                                  |             |       |  |
| Submit Reset Basic Search                                                                                                    |                                                                                                   |                                                                                                 |                                                                  |             |       |  |
| * Click on a course number for course sche                                                                                            | dule details. To view the entire I                                                                | ist of results, please click <u>h</u>                                                           | ere to export to Excel.                                          |             |       |  |
| 2 items found, displaying all items.                                                                                                  |                                                                                                   |                                                                                                 |                                                                  |             |       |  |
| Course Catalog Number                                                                                                    | Start Date                                                                                        | End Date 4                                                                                      | Start Time 💠                                                     | City        | State |  |
| PER-265                                                                                                    | 2009-11-21                                                                                        | 2009-11-21                                                                                      | 08:00 AM                                                         | Chicago     | L     |  |
| PER-200                                                                                                    | 2009-11-23                                                                                        | 2009-11-23                                                                                      | 09:00 AM                                                         | San Diego   | CA    |  |

Figure 12-10: Advanced Search (Performance Level)

b. Also by default all web-based courses will display in the result list. To hide webbased courses from the result list simply uncheck the "Show Web-Based Courses" checkbox. (See Figure 12-6)

| <b>FEMA</b>                                                                                                    | The U.S Department of I<br>National Preparedness I<br>Training and Exercise Int | Homeland Security (DHS), Fe<br>Directorate (NPD), National Ir<br>legration Secretariat/Training | deral Emergency Managemen<br>tegration Center (NIC),<br>Operations (TEI/TO) | nt Agency (FEMA), |           |
|----------------------------------------------------------------------------------------------------|---------------------------------------------------------------------------------|-------------------------------------------------------------------------------------------------|-----------------------------------------------------------------------------|-------------------|-----------|
| Search Course Schedules                                                                                                    |                                                                                 |                                                                                                 |                                                                             |                   |           |
| Course Schedule<br>Search for upcoming DHS/FEMA Trainin<br>* Please note course schedules are su                                                                         | g Courses in your area. Please<br>ubject to change.                             | e fill in the form below to na                                                                  | rrow course schedule resu                                                   | ults.             |           |
| Performance Level:                                                                                                    |                                                                                 |                                                                                                 | Keyword                                                                     |                   |           |
| From Date:                                                                                                    | 11/21/2009                                                                      |                                                                                                 | To Date:                                                                    | 12/21/2009        | <b>F</b>  |
| City and State:                                                                                                    |                                                                                 | <u>×</u>                                                                                        | C Zip C                                                                     | Code:             |           |
| Show Web-Based Courses:           Submit         Reset         Basic Search           * Click on a course number for course         3 items found, displaying all items. | schedule details. To view the e                                                 | ontire list of results, please                                                                  | click <u>here</u> to export to Exce                                         | ł.                |           |
| Course Catalog Number                                                                                                    | Start Date                                                                      | End Date                                                                                        | Start Time                                                                  | ¢ City            | ¢ State ¢ |
| PER-265                                                                                                    | 2009-11-21                                                                      | 2009-11-21                                                                                      | 08:00 AM                                                                    | Chicago           | IL        |
| AWR-100                                                                                                    | 2009-11-21                                                                      | 2009-11-25                                                                                      | 12:34 PM                                                                    | rockville         | MD        |
| PER-200                                                                                                    | 2009-11-23                                                                      | 2009-11-23                                                                                      | 09:00 AM                                                                    | San Diego         | CA        |

Figure 12-11: Advanced Search (Filter Web-Based Courses)

c. Search results can also be narrowed by City and/or State. First select the City and State radio button, then enter the city name you want to search on followed by the state from the dropdown next to it. City and state are not required, so you can search by either a city, or a state, or both. (See Figure 12-7)

|   | <b>FEMA</b>                                                                                                    | ne U.S Department of Homelar<br>ational Preparedness Director<br>aining and Exercise Integration | nd Security (DHS), Federal Emerger<br>ate (NPD), National Integration Cen<br>n Secretariat/Training Operations ( | ncy Management Agency<br>ter (NIC),<br>TEI/TO) | (FEMA),    |       |  |
|---|----------------------------------------------------------------------------------------------------|--------------------------------------------------------------------------------------------------|----------------------------------------------------------------------------------------------------|------------------------------------------------|------------|-------|--|
| S | earch Course Schedules                                                                                              |                                                                                                  |                                                                                                    |                                                |            | 1     |  |
|   | Course Schedule<br>Search for upcoming DHS/FEMA Training Course:<br>* Please note course schedules are subject to c | s in your area. Please fill in ti<br>hange.                                                      | he form below to narrow course                                                                                   | schedule results.                              |            |       |  |
|   | Performance Level:                                                                                                  | •                                                                                                |                                                                                                    | Keyword:                                       |            |       |  |
|   | From Date: 11/24/2                                                                                                  | 009                                                                                              |                                                                                                    | To Date:                                       | 12/24/2009 |       |  |
|   | Cit) and State: Rockvill                                                                                            | e Maryla                                                                                         | and                                                                                                    | C Zip Code:                                    |            |       |  |
|   | Show Web-Based Courses:                                                                                             |                                                                                                  |                                                                                                    |                                                |            |       |  |
|   | Submit         Reset         Basic Search           * Click on a course number for course schedule                  | details. To view the entire lis                                                                  | st of results, please click <u>here</u> to                                                                       | export to Excel.                               |            |       |  |
|   | One item found.                                                                                                    |                                                                                                  |                                                                                                    |                                                |            |       |  |
|   | Course Catalog Number                                                                                               | Start Date :                                                                                     | 🕈 End Date 🗢 Sta                                                                                                 | art Time                                       | City 🗧     | State |  |
|   | AWR-000                                                                                                    | 2009-11-25                                                                                       | 2009-11-27 09:                                                                                                   | 00 AM                                          | Rockville  | MD    |  |
|   |                                                                                                    |                                                                                                  |                                                                                                    |                                                |            |       |  |

Figure 12-12: Advanced Search (Search by City and/or State)

Note: Web-Based classes do not specify a state so they will always show by default.

d. If city and state is too broad, you can search on a specific zip code instead. Start by selecting the zip code radio button (this will clear the city and state fields), then enter the zip code you want to search on. This field is an exact match search, and does not search surrounding areas.

|   | <b>FEMA</b>                                                                                                    | The U.S Department of Homeland Security (DHS), Federal Emerg<br>National Preparedness Directorate (NPD), National Integration Ca<br>Training and Exercise Integration Secretaria/Training Operations | ency Management Agency (FEMA),<br>anter (NIC),<br>(TEI/TO)                                                                                                    |  |
|---|----------------------------------------------------------------------------------------------------|----------------------------------------------------------------------------------------------------|----------------------------------------------------------------------------------------------------|--|
| s | earch Course Schedules Course Schedule Search for upcoming DHS/FEMA Train * Please note course schedules are                                            | ing Courses in your area. Please fill in the form below to narrow course<br>uutiject to change.                                                                                                    | a schedule results.                                                                                                    |  |
|   | Performance Level: From Date: C City and State: Show Web-Based Courses: Submit Reset Basic Search * Click on a course number for course No items found. |                                                                                                    | Keyword:         11/27/2005           To Date:         11/27/2005           (@ 2))         Code:         35257           2 export to Excel.         2 export to Excel. |  |

Figure 12-13: Advanced Search (Search by Zip Code)

e. Finally you can narrow the result list be selecting the From and To dates. Simply click on the calendar box and click the dates you want, or you can enter them manually.

| <b>FFMA</b>                                               | The U.S Department of Hor         | neland Security (DHS), Federal En          | ergency Management Agen | cy (FEMA), |       |
|-----------------------------------------------------------|-----------------------------------|--------------------------------------------|-------------------------|------------|-------|
| T LIVIA                                                   | Training and Exercise Integ       | ation Secretariat/Training Operat          | ions (TEI/TO)           |            |       |
| Search Course Schedules                                   |                                   |                                            |                         |            |       |
| Course Schedule                                           |                                   |                                            |                         |            |       |
| Search for upcoming DHS/FEMA Training                     | Courses in your area. Please fil  | in the form below to narrow co             | urse schedule results.  |            |       |
| <ul> <li>Please note course schedules are sub,</li> </ul> | ect to change.                    |                                            |                         |            |       |
| Performance Level:                                        |                                   |                                            | Keyword:                |            |       |
| From Date:                                                | 1/24/2009                         |                                            | To Date:                | 11/27/2009 |       |
| City and State:                                           |                                   |                                            | C Zip Code:             |            |       |
| Show Web-Based Courses:                                   | ]                                 |                                            |                         |            |       |
| Submit Reset Basic Search                                 |                                   |                                            |                         |            |       |
|                                                           |                                   |                                            |                         |            |       |
| <ul> <li>Click on a course number for course s</li> </ul> | chedule details. To view the enti | re list of results, please click <u>he</u> | re to export to Excel.  |            |       |
| One item found.                                           |                                   |                                            |                         |            |       |
| Course Catalog Number                                     | Start Date                        | End Date                                   | Start Time              | City       | State |
| AWR-000                                                   | 2009-11-25                        | 2009-11-27                                 | 09:00 AM                | Rockville  | MD    |
|                                                           |                                   |                                            |                         |            |       |

Figure 12-14: Advanced Search (Search by Date)

#### Note: Web-Based classes do not specify a date so they will always show by default.

- 2. The search parameters can be combined to narrow search results, or they can be left blank and display everything.
- 3. To return to the basic search, click the Basic Search link.

| <b>FEMA</b>                                                                                                    | The U.S Department of Homeland Security (DHS), Federal<br>National Preparedness Directorate (NPD), National Integra<br>Training and Exercise Integration Secretariat/Training Oper | Emergency Management Agency<br>tion Center (NIC),<br>ations (TEI/TO) | (FEMA),    |  |
|----------------------------------------------------------------------------------------------------|----------------------------------------------------------------------------------------------------|----------------------------------------------------------------------|------------|--|
| Search Course Schedules<br>Course Schedule<br>Search for upcoming DHS/FEMA Traini<br>* Please note course schedules are s | ng Courses in your area. Please fill in the form below to narrow<br>ubject to change                                                                                               | course schedule results.                                             |            |  |
| Performance Level:                                                                                                    |                                                                                                    | Keyword:                                                             |            |  |
| From Date:                                                                                                    | 11/24/2009                                                                                                    | To Date:                                                             | 11/27/2009 |  |
| Show Web-Based Courses<br>Submit Reset Basic Search                                                                       |                                                                                                    |                                                                      |            |  |
| * Click on a course number for cours No items found.                                                                      | e schedule details. To view the entire list of results, please click <u>i</u>                                                                                                    | here to export to Excel.                                             |            |  |

Figure 12-15: Basic Search Link

# 12.3 GETTING COURSE DETAILS

This module describes how to get the course details including contact information for the course.

1. After locating the correct course, the course details can be viewed by clicking on the Course Catalog number in the results list.

| FEMA                                                                                              | The U.S Department of H<br>National Preparedness D<br>Training and Exercise Inte | omeland Security (DHS), Fede<br>irectorate (NPD), National Inte<br>gration Secretariat/Training C | ral Emergency Management Ag<br>gration Center (NIC),<br>iperations (TEI/TO) | jency (FEMA), |           |  |
|---------------------------------------------------------------------------------------------------|----------------------------------------------------------------------------------|---------------------------------------------------------------------------------------------------|-----------------------------------------------------------------------------|---------------|-----------|--|
| Search Course Schedules                                                                           |                                                                                  |                                                                                                   |                                                                             |               |           |  |
| Course Schedule<br>Search for upcoming DHS/FEMA Training<br>* Please note course schedules are su | g Courses in your area. Please<br>ibject to change.                              | fill in the form below to narr                                                                    | ow course schedule results.                                                 |               |           |  |
| Performance Level:                                                                                |                                                                                  |                                                                                                   | Keyword:                                                                    |               |           |  |
| From Date:                                                                                        | 11/24/2009                                                                       |                                                                                                   | To Date:                                                                    | 11/27/2009    |           |  |
| City and State:                                                                                   |                                                                                  | ×                                                                                                 | C Zip Code                                                                  | n.            |           |  |
| Show Web-Based Courses:                                                                           | <b>N</b>                                                                         |                                                                                                   |                                                                             |               |           |  |
| Submit Reset Basic Search                                                                         |                                                                                  |                                                                                                   |                                                                             |               |           |  |
| * Click on a course number for course                                                             | schedule details. To view the e                                                  | ntire list of results, please cli                                                                 | ck <u>here</u> to export to Excel.                                          |               |           |  |
| 3 items found displaying all items                                                                |                                                                                  |                                                                                                   |                                                                             |               |           |  |
| Course Catalog Number                                                                             | Start Date                                                                       | End Date                                                                                          | \$ Start Time                                                               | ¢ City        | 🗢 State 🔶 |  |
| AWR-000                                                                                           | 2009-11-25                                                                       | 2009-11-27                                                                                        | 09:00 AM                                                                    | Rockville     | MD        |  |
| AWR-110-W                                                                                         | N/A                                                                              | N/A                                                                                               | N/A                                                                         | WEB           | WEB       |  |
|                                                                                                   |                                                                                  |                                                                                                   |                                                                             |               |           |  |

#### Figure 12-16: Course Details Link

2. The Course Details page will display. To return to search results click the Back to Search Results link.

| FE FE                     | National Preparednee<br>Training and Exercise                                                                                                    | ss Directorate (NPD), National Integration Cer<br>Integration Secretariat/Training Operations                                                                                                    | ncy Management Agency (FEMA),<br>iter (NIC),<br>TEI/TO)                                                                                                    |                                                                                   |
|---------------------------|----------------------------------------------------------------------------------------------------|----------------------------------------------------------------------------------------------------|----------------------------------------------------------------------------------------------------|-----------------------------------------------------------------------------------|
| Caurae Sehedula           | a - Cauras Detaile                                                                                                    |                                                                                                    |                                                                                                    | -                                                                                 |
| search course schedule:   | 5 × Course Details                                                                                                    |                                                                                                    |                                                                                                    |                                                                                   |
| Course Details            |                                                                                                    |                                                                                                    |                                                                                                    |                                                                                   |
| * For course enrollme     | nt information please reference the contact i                                                                                                    | ntormation.                                                                                                    |                                                                                                    |                                                                                   |
| Course Name:              | Seaport Security for Port Employees                                                                                                    |                                                                                                    |                                                                                                    |                                                                                   |
| Course Catalog<br>Number: | AWR-000                                                                                                    | Training Method:                                                                                                    | Mobile                                                                                                    |                                                                                   |
| City:                     | rockville                                                                                                    | State:                                                                                                    | AK                                                                                                    |                                                                                   |
| Start Date:               | 11/07/2009                                                                                                    | End Date:                                                                                                    | 11/07/2009                                                                                                    |                                                                                   |
| Zip Code:                 | 20852                                                                                                    | Start Time:                                                                                                    | 9 AM                                                                                                    |                                                                                   |
| Course Description:       | The Seaport Security for Port Employee:<br>personnel without security duties of pot<br>Security Plan, the meaning and conseq<br>Federal Regulations, Title 33, Part 105.<br>warehousing, and seaport administrati<br>Security Officer Supervisors, Law Enforc<br>Facility Nanagement. Seaport Security<br>The course is comprised of 23 discrete | s course is for all non-security employees<br>ential threats to security, the security orga<br>uence of IARSEC Levels, and how to rep<br>215. The target audience includes union a<br>e staff. Other courses in the Seaport Secu-<br>rement Officers, Law Enforcement Supery<br>or Port Employees satisfies US Coast Gu<br>lessons, each lasting 20-40 minutes. | at a seaport or seaport facility. The course will info<br>ization of a port facility, relevant provisions of the F<br>or potential threats to security, in compliance with<br>nd non-union labor, construction, trucking, railroad<br>mity curriculum are valiable specifically for Security<br>sors, First Responders, Facility Security Officers, a<br>ard and MARAD requirements for Maritime Security | m all facility<br>acility<br>ne Code of<br>Officers,<br>nd Port and<br>Awareness. |
| Contact Info:             | test                                                                                                    | Course Length:                                                                                                    | 8.23                                                                                                    |                                                                                   |
| Training Provider:        | Arizona State University                                                                                                    |                                                                                                    |                                                                                                    |                                                                                   |
| Basilita Oseanh Basulta   |                                                                                                    |                                                                                                    |                                                                                                    |                                                                                   |

Figure 12-17: Course Details Page

# 13. CREATE DATA UPDATE REQUEST

This module provides training providers the ability to modify previously submitted data.

1. The 'Create Data Update Request' can be accessed by clicking on the "Data Submissions" box on the RES homepage or the Submissions tab on the RES toolbar.

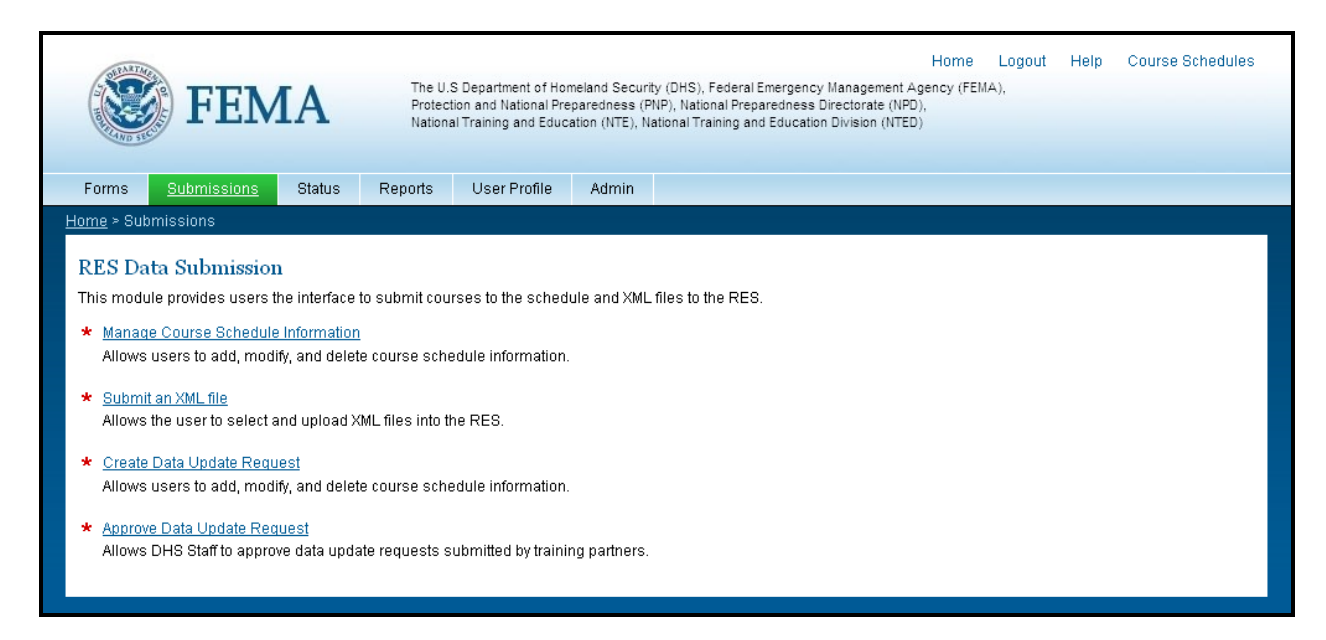

Figure 13-18: Create Data Update Request 1

2. On the 'Create Data Update Request' screen, users can search and filter results to find the class they are looking for. Users can search on from date, to date, city, state, zip code, number of students, pre-test score and post-test score.

|                                                | FEMA                                                       | The U.S Dep<br>Protection a<br>National Trai     | artment of Hom<br>nd National Prep<br>ning and Educa | eland Security (DF<br>paredness (PNP),<br>tion (NTE), Nationa | IS), Federal<br>National Prep<br>Il Training ar | Emergency Managem<br>paredness Directorate<br>nd Education Division ( | Home Logot<br>ent Agency (FEMA),<br>(NPD),<br>VTED) | ut Help v    | Course Sche | dules |
|------------------------------------------------|------------------------------------------------------------|--------------------------------------------------|------------------------------------------------------|---------------------------------------------------------------|-------------------------------------------------|-----------------------------------------------------------------------|-----------------------------------------------------|--------------|-------------|-------|
| Forms                                          | <u>Submissions</u> Status                                  | Reports U                                        | ser Profile                                          | Admin                                                         |                                                 |                                                                       |                                                     |              |             |       |
| ime > <u>Submi</u> :                           | <u>ssions</u> > View/Modify Class                          | Details                                          |                                                      |                                                               |                                                 |                                                                       |                                                     |              |             |       |
| Schedulin<br>This module a                     | g Information<br>allows training providers the             | ability to view and                              | modify submit                                        | tted course sche                                              | edules. Ple                                     | ease fill in the form b                                               | elow to narrow course                               | schedule res | ults.       |       |
| From Date:                                     | 03/31/2                                                    | 009 📃 📰                                          |                                                      |                                                               | To Date:                                        |                                                                       | 04/05/2011                                          |              |             |       |
| City:                                          |                                                            |                                                  | State:                                               |                                                               |                                                 |                                                                       | Zip Code:                                           |              |             |       |
| No of Stude                                    | ents:                                                      |                                                  | Pre Test Sc                                          | Fest Score:                                                   |                                                 | Post Test Score:                                                      |                                                     |              |             |       |
| <ul> <li>Click on a<br/>1,285 items</li> </ul> | class number for class sch<br>found, displaying 1 to 10.[F | edule details.<br>rst/Prev] 1, <u>2, 3, 4, 5</u> | 5, <u>6, 7, 8 (Nex</u> t                             | / <u>Last</u> ]                                               |                                                 |                                                                       |                                                     |              |             |       |
|                                                | Course Catalog Number                                      | Sta                                              | rt Date                                              | End Date                                                      |                                                 | Start Time                                                            | City                                                |              | State       | ÷     |
| Modify                                         | AWR-199                                                    | 200                                              | 19-04-02                                             | 2009-04-0                                                     | 3                                               | 1400                                                                  | BEND                                                |              | OR          |       |
| Modify                                         | AWR-1KA-W                                                  | 200                                              | 19-05-26                                             | 2009-05-2                                                     | 6                                               | 0                                                                     | CAPE CANAVERAL                                      |              | FL          |       |
| Modify                                         | AWR-122-2                                                  | 200                                              | 19-06-17                                             | 2009-06-1                                                     | 7                                               | 800                                                                   | CHICAGO                                             |              | IL          | =     |
| Modify                                         | AWR-1KA-W                                                  | 200                                              | 19-07-06                                             | 2009-07-0                                                     | 6                                               | 0                                                                     | CAPE CANAVERAL                                      |              | FL          |       |
| Modify                                         | AWR-1KA-W                                                  | 200                                              | 19-07-06                                             | 2009-07-0                                                     | 6                                               | 0                                                                     | CAPE CANAVERAL                                      |              | FL          |       |
| Modify                                         | AWR-1KA-W                                                  | 200                                              | 19-07-07                                             | 2009-07-0                                                     | 7                                               | 0                                                                     | CAPE CANAVERAL                                      |              | FL          |       |
| Modify                                         | AWR-1KA-W                                                  | 200                                              | 19-07-07                                             | 2009-07-0                                                     | 7                                               | 0                                                                     | CAPE CANAVERAL                                      |              | FL          |       |
| Modify                                         | AWR-122-2                                                  | 200                                              | 19-07-17                                             | 2009-07-1                                                     | 7                                               | 800                                                                   | CHICAGO                                             |              | IL          |       |
| Modify                                         | <u>AWR-149-W</u>                                           | 200                                              | 19-07-01                                             | 2009-07-2                                                     | 1                                               | 0                                                                     | WASHINGTON                                          |              | DC          | ~     |
|                                                |                                                            |                                                  |                                                      |                                                               |                                                 |                                                                       |                                                     |              |             |       |

See Figure 13-19: Create Data Update Request- Scheduling

3. If the user selects the "Modify" link, they are directed to the "Modify Course Details" page. This form allows the user to modify previously submitted data, add and remove students from a class.

| orms                       | <u>Bubmissions</u> Sta       | atus Reports              | User Profile                       | Admin   |                        |            |          |            |
|----------------------------|------------------------------|---------------------------|------------------------------------|---------|------------------------|------------|----------|------------|
| <u>ie</u> ≻ <u>Submi</u> : | <u>ssions</u> > Modify Cours | se Details                |                                    |         |                        |            |          |            |
| lodify Co                  | ourse Details                |                           |                                    |         |                        |            |          |            |
| is module p                | provides the user the :      | ability to modify their s | ubmitted cours                     | es.     |                        |            |          |            |
| Course Cat<br>Number: *    | alog AWR-19                  | 19                        |                                    |         | Approver: *            |            | ×        |            |
| Start Date:                | . 04/02/20                   | 109                       |                                    |         | End Date: *            | 04/03/2009 |          |            |
| Start Time:                | * 0800                       |                           |                                    |         | End Time: *            | 1200       |          |            |
| City: *                    | BEND                         |                           |                                    |         | State: *               | Oregon     | V Zip Co | ode: 97702 |
| Training Me                | thod: Reside                 | nt 💌                      |                                    |         | Contact Hours:         | 20.0       |          |            |
| Pre-Test Sc                | ore: 42.8                    |                           |                                    |         | Post-Test Score:       | 53.3       |          |            |
| 00.11 6-                   | und disclassing data C       | The Marcal 4, 0, 0, 4     | 5 0 7 M                            |         |                        |            |          |            |
| 32 Items to                | Last Name                    | First Name                | b, <u>b, 7 (Next)Las</u><br>Middle | Initial | Agency                 |            | City     | Discipline |
| <u>Delete</u>              | BROWN                        | KAREY                     |                                    |         | RESTON FIRE DEP        | ARTMENT    | RESTON   | LE         |
| Delete                     | BURCHFIEL                    | SUSAN                     |                                    |         | RESTON FIRE DEP        | ARTMENT    | RESTON   | LE         |
| Delete                     | HIGGINBOTHAM                 | JERROLD                   | JERROLD                            |         | RESTON FIRE DEPARTMENT |            | RESTON   | LE         |
| Delete                     | STANDIFORD                   | KATLIN                    | KATLIN                             |         | RESTON FIRE DEPARTMENT |            | RESTON   | отн        |
| Delete HOLLAND             |                              | LILLIAN                   |                                    |         | RESTON FIRE DEP        | ARTMENT    | RESTON   | LE         |

See Figure 13-20- Create Data Update Request- Modify Course Details

- 4. The form is pre-populated with values from the database which users can update the applicable fields in the form. Start Date and End Date are validated to be in mm/dd/yyyy format. Start time and end time are validated to be integers in military time.
- 5. The User must fill in all required fields and select a DHS Staff member as an approver.
- 6. The users can also delete students from a class record which will auto-decrement the "Number of Students" attribute associated with a class
- 7. If you click delete the user is prompted to confirm the deletion.

| Are you sure you want to delete this record? |
|----------------------------------------------|
| OK Cancel                                    |

See Figure 13-21- Create Data Update Request- Delete record

#### 13.1 ADD NEW STUDENT TO THE COURSE

This module describes how to add a new student to the course.

- 1. Navigate to the Create Data Update Request screen as shown in step 3 of Section 13.
- 2. To add new users, you must first locate the link below to add new student to the course.
- 3. The Add a New Student module will display. Start by entering the required fields such as Last Name, First Name, City, State, Zip Code, Country Code, and Phone Number. Fill out the required fields and click Submit.

| Registration and Evaluation System (RES) - Windows Internet Explorer |                                               |                                                                  |                      |                         |                    |  |  |  |
|----------------------------------------------------------------------|-----------------------------------------------|------------------------------------------------------------------|----------------------|-------------------------|--------------------|--|--|--|
| Ho                                                                   | ome > Submissions >                           | Modify Course Details - Add New Student                          |                      |                         |                    |  |  |  |
|                                                                      | Add New Stud<br>This module provide           | lent<br>s the user the ability to add a new student to a course. |                      |                         |                    |  |  |  |
|                                                                      | Last Name: *                                  |                                                                  | First Name:          |                         | Middle<br>Initial: |  |  |  |
|                                                                      | Agency:                                       |                                                                  | Title:               |                         |                    |  |  |  |
|                                                                      | Address 1:                                    |                                                                  |                      |                         |                    |  |  |  |
|                                                                      | Address 2:                                    |                                                                  | Address 3:           |                         |                    |  |  |  |
|                                                                      | City: *                                       |                                                                  | State: *             | ×                       | Zip<br>Code:       |  |  |  |
|                                                                      | Student Type:                                 | Domestic 💌                                                       | Country<br>Code: *   | UNITED STATES OF        |                    |  |  |  |
|                                                                      | Phone<br>Number: *                            |                                                                  | Email:               |                         |                    |  |  |  |
|                                                                      | Discipline:                                   | v                                                                | Government<br>Level: | <b>v</b>                |                    |  |  |  |
|                                                                      | Student<br>Identification<br>Number<br>(SID): |                                                                  |                      |                         |                    |  |  |  |
|                                                                      | Submit Clo                                    | se                                                               |                      |                         |                    |  |  |  |
|                                                                      | * Fields displaye                             | d in bold " are required and must be completed.                  |                      |                         |                    |  |  |  |
|                                                                      |                                               | Accessibility   Priv                                             | acy Policy + I       | FOLA   Download Plugins |                    |  |  |  |

See Figure 13.1-22- Create Data Update Request- Add New Student

## 14. APPROVE DATA UPDATE REQUEST

This module describes how to approve data update request.

1. The 'Approve Data Update Request' can be accessed by clicking on the "Data Submissions" box on the RES homepage or the Submissions tab on the RES toolbar. (see Figure 14-23)

| <b>FEMA</b>                                                                                                    | The U.S Department of Ho<br>Protection and National Pr<br>National Training and Educ                                                                                                    | tomeland Security (DHS), Federal Emergency I/<br>Preparedness (PNP), National Preparedness Dir<br>ucation (NTE), National Training and Education [ | Home Log<br>Management Agency (FEMA),<br>rectorate (NPD),<br>Division (NTED) | gout Help Course Schedules |
|----------------------------------------------------------------------------------------------------|----------------------------------------------------------------------------------------------------|----------------------------------------------------------------------------------------------------|------------------------------------------------------------------------------|----------------------------|
| Forms <u>Submissions</u> Sta                                                                                                    | s Reports User Profile                                                                                                    | Admin                                                                                                    |                                                                              |                            |
| Home > Submissions                                                                                                    |                                                                                                    |                                                                                                    |                                                                              |                            |
| RES Data Submission         This module provides users the interview         * Manage Course Schedule Information         Allows users to add, modify, and         * Submit an XML file         Allows the user to select and up         * Create Data Update Request<br>Allows users to add, modify, and         * Approve Data Update Request<br>Allows DHS Staff to approve data | ace to submit courses to the sched<br>ation<br>Jelete course schedule information<br>ad XML files into the RES.<br>Jelete course schedule information<br>update requests submitted by train | edule and XML files to the RES.<br>in.<br>in.<br>ning partners.                                                                                    |                                                                              |                            |

See Figure 14-23- Approve Data Update Request

The U.S Department of Homeland Security (DHS), Federal Emergency Management Agency (FEIIA), Protection and National Preparedness (PNP), National Preparedness Directorate (NPD), National Training and Education (NTE), National Training and Education Division (NTED) **FEMA** Submissions Status Reports User Profile Admin Forms ome > <u>Submissions</u> > View Pending Data Requests Pending Data Requests This module allows DHS Staff to view and select pending data requests they have been assigned Click on a class number for data request details. ~ 8 items found, displaying all items. Course Catalog Number Start Date Submitter Submit Date PER-200 2008-09-01 2011-11-22 16:06:45.0 Modify RSONITRAINER Modify PER-200 2008-09-01 RSONITRAINER 2011-11-22 16:07:41.0 AWR-103 2008-06-14 RSONITRAINER2 2011-12-01 10:39:03.0 <u>Modify</u> Modify AWR-103 2008-06-14 RSONITRAINER2 2011-12-06 12:26:16.0 Modify AWR-103 2008-06-14 RSONITRAINER2 2011-12-14 15:51:13.0 2008-06-14 RSONITRAINER2 2011-12-01 10:39:44.0 Modify AWR-103 Modify AWR-103 2008-06-14 RSONITRAINER2 2011-12-14 15:51:34.0 Modify AWR-103 2010-03-02 RSONITRAINER2 2011-12-14 15:51:48.0 Accessibility | Privacy Policy | FOIA

2. To approve data update request, you must review the pending data requests.

See Figure 14-24- Pending Data Requests

3. The Approve/Deny pending data request allows DHS staff to compare previous and updated class values submitted by the training provider. The pending data request contains Course Catalog Number, Submitter, and Submitted Date. The original and updated values contain: Start Date, End Date, Start Time, End Time, City, State, Zip Code, Training Method, Contact Hours, Pre-Test Score, Post-Test Score, Number of Students and Justification. (see Figure 14-25)

| FEMA                                                                | The U.S Department of Horneland Secur<br>Protection and National Preparedness (F<br>National Training and Education (NTE), N | thy (DKS), Federal Emergency Illanagement Ag<br>PVP), National Preparedness Directorate (NPD),<br>Iational Training and Education Division (NTED) | Home Logout Help Course Schedules<br>may (FEMA). |  |
|---------------------------------------------------------------------|----------------------------------------------------------------------------------------------------|----------------------------------------------------------------------------------------------------|--------------------------------------------------|--|
| Forms <u>Submissions</u> Status                                     | Reports User Profile Admin                                                                                                   |                                                                                                    |                                                  |  |
| Home > Submissions > Approve/Deny Pend                              | ing Data Request                                                                                                    |                                                                                                    |                                                  |  |
| Approve/Deny Pending Dat<br>This module allows DHS Staff to compare |                                                                                                    |                                                                                                    |                                                  |  |
| Course Catalog Number:                                              | PER-200                                                                                                    |                                                                                                    |                                                  |  |
| Submitter:                                                          | REONTRAINER                                                                                                    |                                                                                                    |                                                  |  |
| Submitted Date:                                                     | 2011-11-22 16:06:46.0                                                                                                    |                                                                                                    |                                                  |  |
| Original Values:                                                    |                                                                                                    | Updated Values:                                                                                                    |                                                  |  |
| Start Date:                                                         | 2008-09-01                                                                                                    | Start Date:                                                                                                    | 2008-09-01                                       |  |
| End Date:                                                           | 2008-09-07                                                                                                    | End Date:                                                                                                    | 2008-09-07                                       |  |
| Start Time:                                                         | 800                                                                                                    | Start Time:                                                                                                    | 800                                              |  |
| End Time:                                                           | 1700                                                                                                    | End Time:                                                                                                    | 1700                                             |  |
| Oity:                                                               | CORD                                                                                                    | City:                                                                                                    | CORD                                             |  |
| State:                                                              | MD                                                                                                    | State:                                                                                                    | MO                                               |  |
| Zip Code:                                                           | 20850                                                                                                    | Zip Code:                                                                                                    | 20850                                            |  |
| Training Method:                                                    | R                                                                                                    | Training Method:                                                                                                    | R                                                |  |
| Contact Hours:                                                      | 80                                                                                                    | Contact Hours:                                                                                                    | 80                                               |  |
| Pre-Test Score:                                                     | 70                                                                                                    | Pre-Test Score:                                                                                                    | 70                                               |  |
| Post-Test Score:                                                    | 85                                                                                                    | Post-Test Bcore:                                                                                                    | 85                                               |  |
| No. Students:                                                       | 4                                                                                                    | No. Students:                                                                                                    | 5                                                |  |
| Justification:                                                      | ****                                                                                                    |                                                                                                    |                                                  |  |
| Approve Deny Back                                                   |                                                                                                    |                                                                                                    |                                                  |  |

See Figure 14-25 Approve/Deny Pending Data Request

4. Once the user approves/denies, this module allows the DHS staff to provide comments explaining results of pending data request. (see Figure 14-26)

| Ko Navigation Top |                                                                                                    |
|-------------------|----------------------------------------------------------------------------------------------------|
|                   | TEL US Department of Homeland Security (DHS), Federal Enregency Management Agency (FEMA),<br>Protection and National Preparedness (FIP), National Preparedness Directorate (HOD),<br>National Training and Education (HTE), National Training and Education Division (HTED) |
|                   | Forms Submission Status Reports User Profile Admin                                                                                                    |
|                   | Home > Submissions > Approve Pending Data Request                                                                                                    |
|                   | Approve Pending Data Request This module allows DHS Staff to provide comments explaining results of pending data request.                                                                                                    |
|                   |                                                                                                    |
|                   | Confirm Back                                                                                                    |
|                   | Accessibility   Privacy Policy   EOIA                                                                                                    |
|                   |                                                                                                    |
|                   |                                                                                                    |
|                   |                                                                                                    |
|                   |                                                                                                    |
|                   |                                                                                                    |
|                   |                                                                                                    |
|                   |                                                                                                    |

See Figure 14-26- Approve Pending Data Request